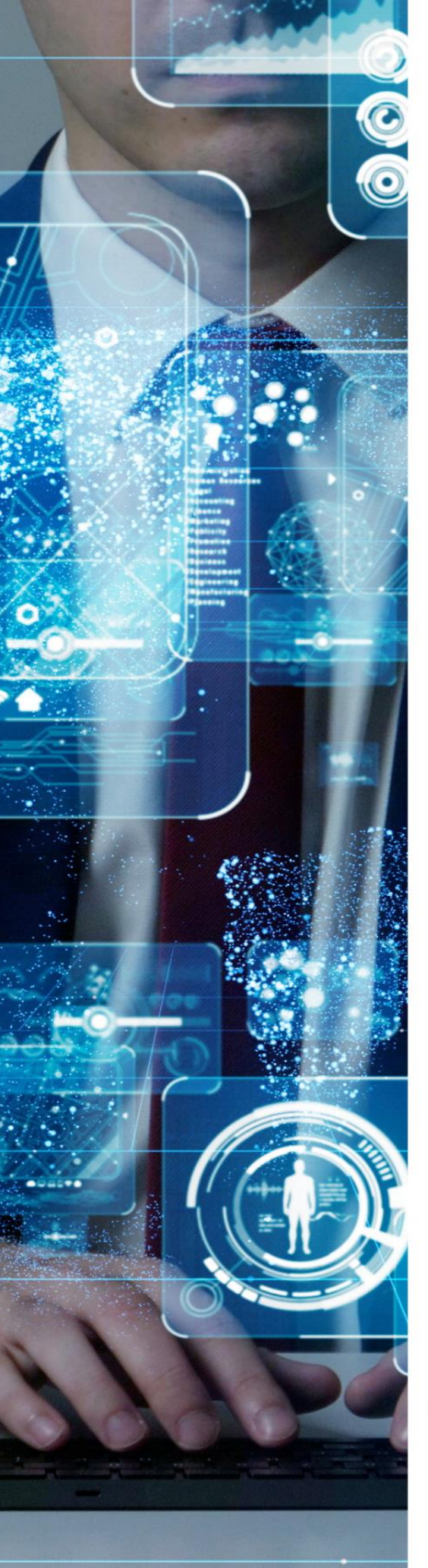

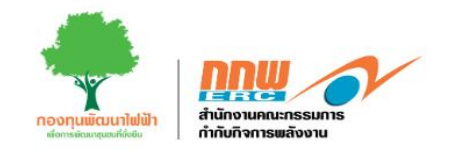

# คู่มือประกอบการใช้งานระบบ (ผู้ดูแลระบบย่อย (KEY USER))

ระบบบริหารกองทุนพัฒนาไฟฟ้า ตามมาตรา 97(4),97(5)

โครงการพัฒนาระบบการขออนุญาตประกอบกิจการพลังงาน และการบริหารกองทุนพัฒนาไฟฟ้า สำนักงานคณะกรรมการกำกับกิจการพลังงาน

## รายการสารบัญ

| รະບບບ | ริหารกองทุนพัฒนาไฟฟ้าโครงการ 97(4) 1 |
|-------|--------------------------------------|
| 1.    | วิธีการเข้าสู่ระบบ                   |
| 2.    | จัดทำกรอบงบประมาน                    |
| 3.    | ผู้ทรงคุณวุฒิ                        |
| 4.    | อนุมัติกรอบแนวคิดโครงการ7            |
| 5.    | อนุมัติข้อเสนอโครงการ                |
| 6.    | อนุมัติข้อเสนอโครงการ                |
| 7.    | อนุมัติข้อเสนอโครงการ                |
| รະບບບ | ริหารกองทุนพัฒนาไฟฟ้าโครงการ 97(5)13 |
| 1.    | วิธีการเข้าสู่ระบบ                   |
| 2.    | จัดทำกรอบงบประมาน                    |
| 3.    | ผู้ทรงคุณวุฒิ                        |
| 4.    | อนุมัติกรอบแนวคิดโครงการ             |
| 5.    | อนุมัติข้อเสนอโครงการ                |
| 6.    | อนุมัติข้อเสนอโครงการ                |
| 7.    | อนุมัติข้อเสนอโครงการ                |

| รูป 1 ก   | าารเข้าสู่ระบบ2                        |
|-----------|----------------------------------------|
| รูป 2 เ   | หน้าหลักแสดงเมนูการใช้งาน              |
| รูป 3 เ   | มนูจัดทำกรอบงบประมาณ                   |
| รูป 4 เ   | หน้าหลักการจัดทำกรอบงบ                 |
| รูป 5 ก   | าารจัดทำกรอบงบประมาณ                   |
| รูป 6 ผู่ | งู้ทรงคุณวุฒิ                          |
| รูป 7 ต่  | ู่<br>วัวอย่างผู้ทรงคุณวุฒิ            |
| รูป 8 ฮ   | วนุมัติกรอบแนวคิดโครงการ               |
| รูป 9 ร   | รายละเอียดอนุมัติกรอบแนวคิดโครงการ7    |
| รูป 10    | สำหรับเจ้าหน้าพิจารณา8                 |
| รูป 11    | อนุมัติข้อเสนอแนวคิดโครงการ8           |
| รูป 12    | รายละเอียดอนุมัติข้อเสนอแนวคิดโครงการ9 |
| รูป 13    | สำหรับเจ้าหน้าพิจารณาอนุมัติโครงการ9   |
| รูป 14    | การสร้างสัญญา10                        |
| รูป 15    | รายละเอียดเอกสารประกอบการทำสัญญา11     |
| รูป 16    | สำหรับเจ้าหน้าพิจารณาอนุมัติสัญญา11    |
| รูป 17    | ติดตามและประเมินผล                     |
| รูป 18    | รายละเอียดติดตามและประเมินผล           |
| รูป 19    | การเข้าสู่ระบบ                         |
| รูป 20    | หน้าหลักแสดงเมนูการใช้งาน              |
| รูป 21    | เมนูจัดทำกรอบงบประมาณ                  |
| รูป 22    | หน้าหลักการจัดทำกรอบงบ                 |
| รูป 23    | การจัดทำกรอบงบประมาณ                   |
| รูป 24    | ผู้ทรงคุณวุฒิ                          |
| รูป 25    | ตัวอย่างผู้ทรงคุณวุฒิ                  |
| รูป 26    | อนุมัติกรอบแนวคิดโครงการ               |
| รูป 27    | รายละเอียดอนุมัติกรอบแนวคิดโครงการ     |

## สารบัญรูปภาพ

| ป 28 สำหรับเจ้าหน้าพิจารณา                 | 20 |
|--------------------------------------------|----|
| ป 29 อนุมัติข้อเสนอแนวคิดโครงการ           | 21 |
| ป 29 อนุมัติข้อเสนอแนวคิดโครงการ           | 21 |
| ป 30 รายละเอียดอนุมัติข้อเสนอแนวคิดโครงการ | 22 |
| ป 30 รายละเอียดอนุมัติข้อเสนอแนวคิดโครงการ | 22 |
| ป 31 สำหรับเจ้าหน้าพิจารณาอนุมัติโครงการ   | 23 |
| ป 31 สำหรับเจ้าหน้าพิจารณาอนุมัติโครงการ   | 23 |
| ป 32 การสร้างสัญญา                         | 24 |
| ป 32 การสร้างสัญญา                         | 24 |
| ป 33 รายละเอียดเอกสารประกอบการทำสัญญา      | 25 |
| ป 33 รายละเอียดเอกสารประกอบการทำสัญญา      | 25 |
| ป 34 สำหรับเจ้าหน้าพิจารณาอนุมัติสัญญา     | 26 |
| ป 34 สำหรับเจ้าหน้าพิจารณาอนุมัติสัญญา     | 26 |
| ป 35 ติดตามและประเมินผล                    | 26 |
| ป 35 ติดตามและประเมินผล                    | 26 |
| ป 36 รายละเอียด แบบข้อเสนอโครงการ          | 27 |
| ป 36 รายละเอียด แบบข้อเสนอโครงการ          | 27 |
|                                            |    |

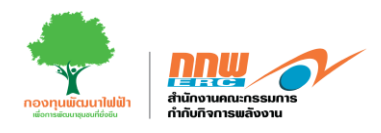

ระบบบริหารกองทุนพัฒนาไฟฟ้าโครงการ 97(4)

คู่มือประกอบการใช้งานระบบ ( สำหรับผู้ดูแลระบบย่อย )

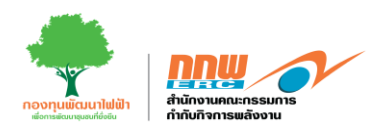

## 1. วิธีการเข้าสู่ระบบ

การเข้าสู่หน้าเว็บไซต์ระบบบริหารกองทุนพัฒนาไฟฟ้า เข้าผ่านลิงค์ <u>https://efund.2besuccess.com/login</u> โดยกรอก Username และ Password และกด "เข้าสู่ระบบ" ดังแสดงในรูปที่ 1

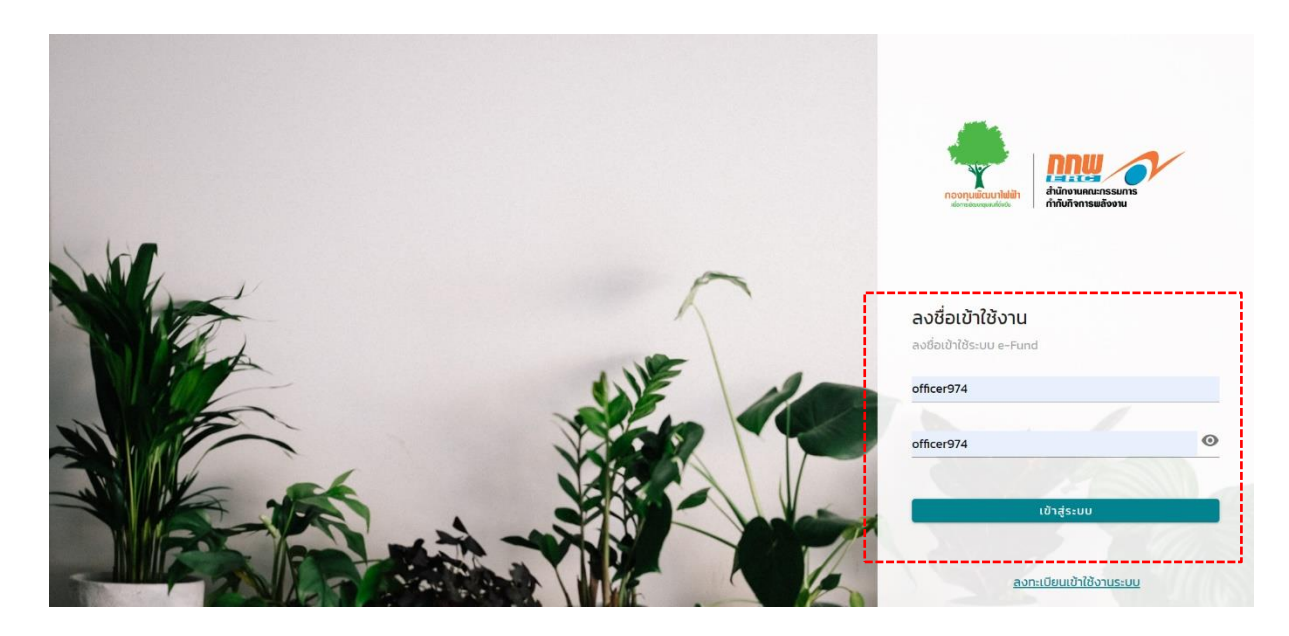

รูป 1 การเข้าสู่ระบบ

หลังจากที่ผู้ดูแลระบบย่อยเข้าสู่ระบบแล้ว จะแสดงหน้าหลักโดยในหน้านี้จะแสดงแถบเมนู ในการจัดการและ ตรวจสอบรายละเอียดคำขอต่าง ๆ ซึ่งประกอบไปด้วยเมนดังนี้ เมนู Dashboard เมนูจัดทำกรอบงบประมาน เมนู ผู้ทรงคุณวุฒิ เมนูอนุมัติกรอบแนวคิด โครงการ เมนูอนุมัติข้อเสนอโครงการ เมนูการสร้างสัญญา และเมนูติดตาม และประเมินผล ดังแสดงในรูปที่ 2

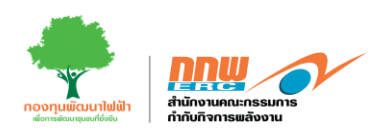

| <b>PR</b><br>ERC        |                          |                       | OFFICER974 🔂  |
|-------------------------|--------------------------|-----------------------|---------------|
| =                       |                          |                       |               |
| โครงการ 97(4)           |                          |                       |               |
| Dashboard               |                          |                       |               |
| 🔡 จัดทำกรอบงบประมาณ     | 💦 โครงการ 97(4)          |                       |               |
| 🔡 ผู้ทรงคุณวุฒิ         |                          |                       |               |
| 🔡 อนุมัติกรอบแนวคิดโครง |                          |                       |               |
| 🔡 อนุมัติข้อเสนอโครงการ | <b>J</b> esuars 97(4)    |                       |               |
| 🔡 การสร้างสัญญา         |                          |                       |               |
| 🔲 ติดตามและประเบินผล    | Dashboard                | จัดทำกรอบงบประมาณ     | ผู้ทรงกุณวุฒิ |
|                         | อนุมัติกรอบแนวคิดโครงการ | อนุมัติข้อเสนอโครงการ | การสร้างสัญญา |
|                         | ดีดตามและประเมินผล       |                       |               |

รูป 2 หน้าหลักแสดงเมนูการใช้งาน

#### 2. จัดทำกรอบงบประมาน

หลังจาก Login เข้าสู่ระบบ จะปรากฏหน้าหลักในการใช้งานของเจ้าหน้าที่ ให้คลิกเลือก เมนูจัดทำ กรอบงบประมาน ดังแสดงในรูปที่ 3

| <u>n</u> w              |                          |                       | OFFICER974 🖰  |
|-------------------------|--------------------------|-----------------------|---------------|
| =                       |                          |                       |               |
| <b>โครงการ 97(4)</b>    |                          |                       |               |
| Dashboard               |                          |                       |               |
| 🔲 จัดทำกรอบงบประมาณ     | 😕 โครงการ 97(4)          |                       |               |
| 🔲 ผู้ทรงคุณวุฒิ         |                          |                       |               |
| 🔲 อนุมัติกรอบแนวคิดโครง |                          |                       |               |
| 🔲 อนุมัติข้อเสนอโครงการ | โครงการ 97(4)            |                       |               |
| 📴 การสร้างสัญญา         |                          |                       |               |
| 🔠 ติดตามและประเมินผล    | Dashboard                | จัดทำกรอบงบประมาณ     | ผู้ทรงคุณวุฒิ |
|                         |                          |                       |               |
|                         | อนุมัติกรอบแนวคิดโครงการ | อนุมัติข้อเสนอโครงการ | การสร้างสัญญา |
|                         | ติดตามและประเม็นผล       |                       |               |
|                         |                          |                       |               |

รูป 3 เมนูจัดทำกรอบงบประมาณ

คู่มือประกอบการใช้งานระบบ ( สำหรับผู้ดูแลระบบย่อย )

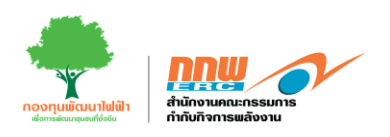

## เมื่อกดเลือกเมนู " จัดทำกรอบงบประมาณ" ระบบจะแสดงหน้าสำหรับผู้ดูแลเพื่อจัดทำกรอบงบ ดังแสดงในรูปที่ 4

| :n1s 97(4)              |           |                     |          |                               |               |                        |                        |               |                |
|-------------------------|-----------|---------------------|----------|-------------------------------|---------------|------------------------|------------------------|---------------|----------------|
| การ <mark>97(</mark> 4) |           |                     |          |                               |               |                        |                        | หน้าแรก       | / กรอบงบประมาณ |
|                         |           |                     |          |                               |               |                        |                        |               |                |
| Dashboard               | เงื่อนไขก | ารค้นหา             |          |                               |               |                        |                        |               |                |
| ัดทำกรอบงบประมาณ        |           |                     |          |                               |               |                        |                        |               |                |
|                         |           | ปึงบประมาณ          | 2567     |                               | •             | ครั้งที่ประกาศ         | ทั้งหมด                |               | *              |
| เรงคุณวุฒิ              |           |                     |          |                               |               |                        |                        |               |                |
| เดิกรอบแนวคิดโครง       |           |                     |          |                               |               |                        |                        | ยกเลิก        | ค้นหา          |
| ติข้อเสนอโครงการ        |           |                     |          |                               |               |                        |                        |               |                |
| สร้างสัญญา              |           |                     |          |                               |               |                        |                        |               |                |
| ฉตามและประเบินผล        | ผลการค้   | ина                 |          |                               |               |                        |                        |               |                |
|                         |           |                     |          |                               |               |                        |                        | ຈັດ           | ทำกรอบงบ       |
|                         | #         | ประกาศกรอบย่อยตามแต | ia:ครั้ง | ระยะเวลาเปิดรับข้อเสนอโครงการ | จำนวนทรอบงบ   | วันที่บันทึกประกาศกรอบ | พิมพ์หนังสือประกาศกรอบ | จัดการรายละเฮ | ยดกรอบงบ       |
|                         | 1         | 7                   |          | 12/3/2567 - 27/3/2567         | 5,000,000.00  | 12/3/2567              | Ð                      | 1             | ō              |
|                         | 2         | 6                   |          | 20/3/2567 - 11/3/2567         | 700,000.00    | 12/3/2567              | E                      |               |                |
|                         | 3         | 7                   |          | 1/2/2567 - 27/2/2567          | 15,200,300.00 | 28/2/2567              | E                      |               |                |
|                         | 4         | 6                   |          | 1/2/2567 - 26/3/2567          | 20,000,000.00 | 27/2/2567              | E                      | 1             | Ō              |
|                         | 5         | 4                   |          | 1/2/2567 - 15/3/2567          | 5,000,000.00  | 27/2/2567              | E                      |               |                |
|                         | 6         | 3                   |          | 1/2/2567 - 30/4/2567          | 3,000,000.00  | 23/2/2567              |                        | 1             | Ō              |
|                         | 7         | 2                   |          | 1/2/2567 - 29/2/2567          | 8,500,000.00  | 22/2/2567              | E)                     |               |                |

รูป 4 หน้าหลักการจัดทำกรอบงบ

คู่มือประกอบการใช้งานระบบ ( สำหรับผู้ดูแลระบบย่อย )

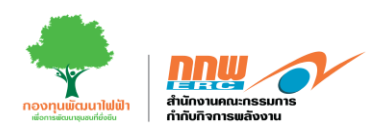

เมื่อกดปุ่ม "จัดทำกรอบงบ" ระบบจะปรากฏหน้าต่างข้อมูลกรอบงบและรายละเอียดแผนงานตามประกาศกรอบ ดังแสดงในรูปที่ 5

|                         |                   |                   |                  |                        |                       |                   |                                 |                           |                      | หน้าหลัก            | / จัดทำกรอบงบประมาณ                                                                                |
|-------------------------|-------------------|-------------------|------------------|------------------------|-----------------------|-------------------|---------------------------------|---------------------------|----------------------|---------------------|----------------------------------------------------------------------------------------------------|
| Q <sub>ข้อมูลเ</sub>    | กรอบงบ            |                   |                  |                        |                       |                   |                                 |                           |                      |                     |                                                                                                    |
| ปีงมประมาณ 2566         |                   |                   |                  |                        | ~                     | )                 |                                 |                           |                      |                     |                                                                                                    |
| กรอบงบป                 | ระจำปี            | 100,000,000.00    | A                |                        |                       |                   | รายละเอียดกรอบงเ                | ,                         |                      |                     |                                                                                                    |
| กรอบงบค                 | งเหลือ            | 20,000,000.00     | B = A-C          |                        |                       |                   |                                 |                           |                      |                     |                                                                                                    |
| กรอบงม (                | (ครั้งนี้)        | 80,000,000.00     | С                |                        |                       | )                 |                                 |                           |                      |                     |                                                                                                    |
| ครั้งที่ประก            | าาศ               | 1                 | Auto เช่น ปีง    | บประมาณ 2566 เค        | ยประกาศกรอก 1 ครั้    | งครั้งถัดไปให้ อน | to เป็น 2                       |                           |                      |                     |                                                                                                    |
| ระยะเวลาเเ<br>ข้อเสนอโค | วิดรับ<br>รงการ   | 01/11/2566        | ถึงวันที่        | 31/10/2567             |                       | วันที่เปิดให้ยื่น | ข้อเสนอโครงกา                   |                           |                      |                     |                                                                                                    |
|                         |                   |                   |                  |                        |                       |                   |                                 |                           |                      |                     |                                                                                                    |
| 88 รายละ                | ะเอียดแผนงานตามปะ | ระกาศกรอบ         |                  |                        |                       |                   |                                 |                           |                      |                     |                                                                                                    |
|                         |                   |                   |                  |                        |                       |                   |                                 |                           |                      |                     |                                                                                                    |
| #                       | នូវាព             | เบบการจัดสรร      |                  | ระยะเว<br>ข้อเสน       | ลาเปิดรับ<br>อโครงการ |                   | <b>อัพโหลดคู่มือ</b><br>(ถ้าปี) | อัพโหลดไฟล์<br>ประกาศย่อย | ให้มีการเสนอ<br>idea |                     | ยอดรวม<br>(ล้านบาท)                                                                                |
| 1                       | ทั่วไป            |                   | 01/11/2          | 566 🛗                  | 01/11/2566            |                   | Upload                          | Upload                    |                      |                     | 10,000,000.00                                                                                      |
| 2                       | solar             |                   | 01/11/2          | 566 🛗                  | 01/11/2566            |                   | Upload                          | Upload                    |                      |                     | 20,000,000.00                                                                                      |
| 3                       | MOU               |                   | 01/11/2          | 566                    | 01/11/2566            |                   | Upload                          | Upload                    |                      |                     | 35,000,000.00                                                                                      |
| 4                       | мои               |                   | 01/11/2          | 566                    | 01/11/2566            |                   | Upload                          | Upload                    |                      |                     | 25,000,000.00                                                                                      |
|                         | I                 | เพิ่มกร           | ου               | เพิ่มได้ตามที่ set ในร | ระบบแต่ละรอบ          |                   |                                 |                           | I                    | 1                   | ໃສ່ລູກນ້ຳດ້ວຍครับ                                                                                  |
|                         |                   | รวม               |                  |                        |                       |                   |                                 |                           |                      |                     | 19,000,000.00                                                                                      |
|                         |                   |                   |                  |                        |                       |                   |                                 |                           |                      | 88                  | ดรวมนี้ต้องไม่เกินกรอมที่จะใช้                                                                     |
|                         |                   |                   |                  |                        |                       |                   |                                 |                           |                      |                     |                                                                                                    |
|                         | อัพโหลดเ          | ประกาศจัดสรรเงินฯ | ประกาศกรอก 25    | 65.pdf                 |                       |                   |                                 | Upload                    | .pc                  | if (ขนาดไฟล์ไม่เกิน | 50 mb)                                                                                             |
|                         |                   |                   | อัพโหลดประกาศใหญ |                        |                       |                   |                                 |                           |                      |                     |                                                                                                    |
|                         |                   |                   |                  |                        |                       |                   |                                 |                           |                      |                     |                                                                                                    |
|                         |                   |                   |                  |                        |                       |                   |                                 |                           |                      |                     |                                                                                                    |
|                         |                   |                   |                  |                        |                       |                   |                                 |                           |                      |                     |                                                                                                    |
|                         |                   |                   |                  |                        |                       |                   |                                 |                           |                      |                     |                                                                                                    |
|                         |                   |                   |                  |                        |                       |                   |                                 |                           |                      |                     | บันทึก                                                                                             |
|                         |                   |                   |                  |                        |                       |                   |                                 |                           |                      | ן<br>Iuanuns<br>נ   | วงpup แสดงชื่นยันก่อนบันทึก<br>ถแก้ไขข้อมูลได้ กรุณาตรวจควรถูกต้อง<br>องข้อมูล ก่อนยืนยันการบันทึก |

รูป 5 การจัดทำกรอบงบประมาณ

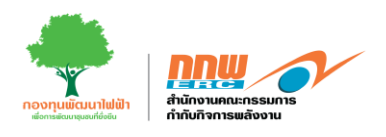

## 3. ผู้ทรงคุณวุฒิ

การเข้าสู่หน้าเว็บไซต์ระบบบริหารกองทุนพัฒนาไฟฟ้าสำหรับผู้ดูแลระบบย่อย สามารถเข้าผ่านลิงค์ https://efund.2besuccess.com/login โดยกรอก Username และ Password จากนั้นกดเข้าสู่ระบบ และกด เลือกเมนู "ผู้ทรงคุณวุฒิ" ดังแสดงในรูปที่ 6

|                         |                          |                       | OFFICER974 🖯  |
|-------------------------|--------------------------|-----------------------|---------------|
| =                       |                          |                       |               |
| โครงการ 97(4)           |                          |                       |               |
| Dashboard               |                          |                       |               |
| 🗖 จัดทำกรอบงบประมาณ     | 🚑 ໂครงการ 97(4)          |                       |               |
| 🔡 ผู้ทรงคุณวุฒิ         |                          |                       |               |
| 📴 อนุมัติกรอบแนวคิดโครง |                          |                       |               |
| 📴 อนุมัติข้อเสนอโครงการ | โครงการ 97(4)            |                       |               |
| 📴 การสร้างสัญญา         |                          |                       |               |
| 🔠 ติดตามและประเบ็นผล    | Dashboard                | จัดทำกรอบงบประมาณ     | ผู้ทรงคุณวุฒิ |
|                         |                          |                       | L             |
|                         | อนุมัติกรอบแนวคิดโครงการ | อนุมัติข้อเสนอโครงการ | การสร้างสัญญา |
|                         | ด็ดตามและประเย็มผล       |                       |               |
|                         |                          |                       |               |

รูป 6 ผู้ทรงคุณวุฒิ

## หลังจากนั้น สามารถดูรายอะเอียด ชื่อ ตำแหน่ง ประวัติการวิจัย และความเชี่ยวชาญ ดังแสดงในรูปที่ 7

| โครงการ 97(4)           |                  |              |              |                         |                                  |                                          |                                                 |                        |                                 |                                                 |
|-------------------------|------------------|--------------|--------------|-------------------------|----------------------------------|------------------------------------------|-------------------------------------------------|------------------------|---------------------------------|-------------------------------------------------|
| Dashboard               | เงื่อนไขการค้นหา |              |              |                         |                                  |                                          |                                                 |                        |                                 |                                                 |
| 🔡 จัดกำกรอบงบประมาณ     |                  | ດຳດັບພ       | c.           |                         |                                  |                                          |                                                 |                        |                                 |                                                 |
| 🔡 ผู้ทรงคุณวุฒิ         | ศาคนหา           |              |              |                         |                                  |                                          |                                                 |                        |                                 |                                                 |
| 🔡 อนุมัติกรอบแนวคิดโครง |                  |              |              |                         |                                  |                                          |                                                 |                        |                                 |                                                 |
| 🔲 อนุมัติข้อเสนอโครงการ | ผลการค่          | าันหา        |              |                         |                                  |                                          |                                                 |                        |                                 |                                                 |
| 🔐 การสร้างสัญญา         |                  |              |              |                         |                                  |                                          |                                                 |                        |                                 |                                                 |
| 🚦 ติดตามและประเมินผล    | #                | คำนำ<br>หน้า | ชื่อ         | นามสกุล                 | หน่วยงาน                         | สังกัด                                   | ตำแหน่ง                                         | ประวัติการวิจัย        | ความเชี่ยวชาญ                   | อีเมล                                           |
|                         | 1                | ศ.ดร.        | ธรา<br>พงษ์  | วิทิต<br>ศานต์          | จุฬาลงกรณ์<br>มหาวิทยาลัย        | ภาควิชาเคมี<br>เทคนิค คณะ<br>วิทยาศาสตร์ | ศาสตราจารย์                                     | แนวทางการสดการสูญเสี   | พลังงานชีว<br>มวล,ขยะ           | tharapong.v@chula.ac.th                         |
|                         | 2                | SFI.QS.      | สุทธิ<br>ชัย | เปรมฤดี<br>ปรีชา<br>ชาญ | มหาวิทยาลัย<br>เซียงใหม่         | คณะ<br>วิศวกรรมศาสตร์                    | อาจารย์ ภาค<br>วิชาวิศวกรรม<br>ไฟฟ้า            | Expert Micro Grid, Pow | อื่นๆ                           | -                                               |
|                         | 3                | FI.QS.       | วิสาขา       | ກູ່ຈັນດາ                | สถาบันบัญฑิต<br>พัฒนบริหารศาสตร์ | คณะบริหารการ<br>พัฒนาสิ่ง<br>แวดล้อม     | อาจารย์คณะ<br>บริหารการ<br>พัฒนาสิ่ง<br>แวดล้อม |                        | สิ่งแวดล้อมด้าน<br>พลังงานไฟฟ้า | wisakha@yahoo.com,<br>wisakha.p@nida.nida.ac.th |
|                         |                  |              |              |                         |                                  | ผ้ลำนายการกอง                            |                                                 |                        | การเพิ่ม<br>ประสิทธิภาพ         |                                                 |
|                         |                  |              |              |                         | รป 7                             | ′ ตัวอย่างผ้า                            | ารงคณวฒิ                                        |                        |                                 |                                                 |

คู่มือประกอบการใช้งานระบบ ( สำหรับผู้ดูแลระบบย่อย )

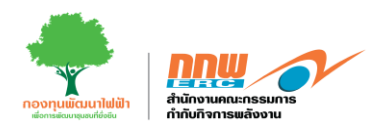

#### 4. อนุมัติกรอบแนวคิดโครงการ

การเข้าสู่หน้าเว็บไซต์ระบบบริหารกองทุนพัฒนาไฟฟ้าสำหรับผู้ดูแลระบบย่อย สามารถเข้าผ่านลิงค์ <u>https://efund.2besuccess.com/login</u> โดยกรอก Username และ Password จากนั้นกดเข้าสู่ระบบ และกด เลือกเมนู "อนุมัติกรอบแนวคิดโครงการ" ดังแสดงในรูปที่ 8

|                         |                          |                       | OFFICER974 8  |
|-------------------------|--------------------------|-----------------------|---------------|
| =                       |                          |                       |               |
| โครงการ 97(4)           |                          |                       |               |
| Dashboard               |                          |                       |               |
| 🗖 จัดทำกรอบงบประมาณ     | 📌 โครงการ 97(4)          |                       |               |
| 🔡 ผู้ทรงคุณวุฒิ         |                          |                       |               |
| 🔲 อนุมัติกรอบแนวคิดโครง |                          |                       |               |
| 🚦 อนุมัติข้อเสนอโครงการ | โครงการ 97(4)            |                       |               |
| 📴 การสร้างสัญญา         |                          |                       |               |
| 🔐 ตีดตามและประเบ็นผล    | Dashboard                | จัดทำกรอบงบประมาณ     | ผู้ทรงคุณวุฒิ |
|                         |                          |                       |               |
|                         | อนุมัติกรอบแนวคิดโครงการ | อนุมัติข้อเสนอโครงการ | การสร้างสัญญา |
|                         | ติดตามและประเมินผล       |                       |               |
|                         |                          |                       |               |
|                         |                          |                       |               |

รูป 8 อนุมัติกรอบแนวคิดโครงการ

แสดงรายละเอียดชื่อโครงการ แผนงาน สถานะโครงการ ซึ่งสถานะจะขึ้นอยู่กับผลพิจารณา จากนั้นเลือก "รายละเอียด" เพื่อดูแบบฟอร์มกรอบแนวคิดโครงการ (Idea) ดังแสดงในรูปที่

| โครงการ 97(4)           |                  |                           |                      |            |                |
|-------------------------|------------------|---------------------------|----------------------|------------|----------------|
| B Dashboard             | เงื่อนไขการค้นหา |                           |                      |            |                |
| 🔠 จัดทำกรอบงบประมาณ     | ปีงแประมาณ       |                           |                      |            |                |
| 믑 ผู้ทรงคุณวุฒ          | 00005.5 Au       |                           | • WHAT IS            |            | •              |
| 🔡 อนุมัติกรอบแนวคิดโครง | ดรั้งที่ประกาศ   |                           | ชื่อโดรงอาร          |            |                |
| 🗄 อนุมัติขอเสนอโครงการ  | 1201102-1111     |                           | * 00trison is        |            |                |
| 🔲 การสร้างสัญญา         |                  |                           |                      |            | ียกเลิก ค้นหา  |
| 🚦 ติดตามและประเมินผล    |                  |                           |                      |            |                |
|                         |                  |                           |                      |            |                |
|                         | ผลการค้นหา       |                           |                      |            |                |
|                         | ลำดับที่         | ชื่อโครงการ               | แผนงาน               | รายละเอียด | สถานะโครงการ   |
|                         | 1                | โครงการวิจัยและพัฒนาสะอาด | โครงการพัฒนาและวิจัย | E          | อนุมัติโครงการ |
|                         | 2                | โครงการวิจัยพลังงานสะอาด  | โครงการวิจัยและพัฒนา | Ð          | อนุมัติโครงการ |

รูป 9 รายละเอียดอนุมัติกรอบแนวคิดโครงการ

คู่มือประกอบการใช้งานระบบ ( สำหรับผู้ดูแลระบบย่อย )

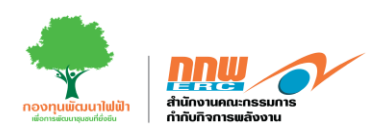

หลังจากผู้ดูแลระบบย่อยเลือก "รายละเอียด" เพื่อดูแบบฟอร์มกรอบแนวคิดโครงการ (Idea) เลือกผลการพิจารณา ดำเนินการในกระบวนการต่อไป และกดปุ่ม บันทึก สถานะจะเปลี่ยนเป็นอนุมัติกรอบแนวคิด ดังแสดงในรูปที่ 10

| สำหรับเจ้าหน้าที่พิจารณา |                        |
|--------------------------|------------------------|
| สถานะ :                  | 💿 เห็นชอบ 🔿 ไม่เห็นชอบ |
| ความเห็น :               | อนุมัติแนวคิด          |
|                          |                        |
|                          |                        |

รูป 10 สำหรับเจ้าหน้าพิจารณา

#### 5. อนุมัติข้อเสนอโครงการ

การเข้าสู่หน้าเว็บไซต์ระบบบริหารกองทุนพัฒนาไฟฟ้าสำหรับผู้ดูแลระบบย่อย สามารถเข้าผ่านลิงค์ https://efund.2besuccess.com/login โดยกรอก Username และ Password จากนั้นกดเข้าสู่ระบบ และกด เลือกเมนู "อนุมัติข้อเสนอโครงการ" ดังแสดงในรูปที่ 11

|                          |                                                                                                    | OFFICER974 😁                                                                                                    |
|--------------------------|----------------------------------------------------------------------------------------------------|----------------------------------------------------------------------------------------------------|
|                          |                                                                                                    |                                                                                                    |
|                          |                                                                                                    |                                                                                                    |
|                          |                                                                                                    |                                                                                                    |
| 🚑 โครงการ 97(4)          |                                                                                                    |                                                                                                    |
|                          |                                                                                                    |                                                                                                    |
|                          |                                                                                                    |                                                                                                    |
| โครงการ 97(4)            |                                                                                                    |                                                                                                    |
|                          |                                                                                                    |                                                                                                    |
| Dashboard                | จัดทำกรอบงบประมาณ                                                                                                 | ผู้กรงคุณวุฒิ                                                                                                    |
|                          |                                                                                                    |                                                                                                    |
| อนุมัติกรอบแนวคิดโครงการ | อนุมัติข้อเสนอโครงการ                                                                                             | การสร้างสัญญา                                                                                                    |
| ด็ดตามและประเม็นผล       | L                                                                                                    | 2                                                                                                    |
|                          | ໂຄຣວກາຣ 97(4)         ໂຄຣວກາຣ 97(4)         Dashboard         ອນຸມັຕິກຣວມແນວຄິດໂคຣວກາຣ         ຜັດຕາມແລະປຣະເມີนผล | โครงการ 97(4)         โครงการ 97(4)         Dashboard         อนุมัติกรอบแนวคิดโครงการ         อนุมัติปอเลนอโครงการ         ดัดตามและประเมินผล |

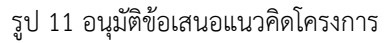

คู่มือประกอบการใช้งานระบบ ( สำหรับผู้ดูแลระบบย่อย )

โครงการพัฒนาระบบการขออนุญาตประกอบกิจการพลังงาน และการบริหารกองทุนพัฒนาไฟฟ้า

ย้อนกลับ

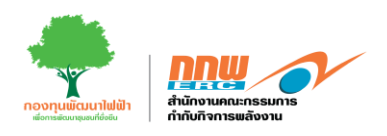

แสดงรายละเอียดชื่อโครงการ แผนงาน งบประมาณที่ขออนุมัติ ซึ่งสถานะจะเปลี่ยนเป็นเสนอโครงการ จากนั้นเลือก "รายละเอียดแบบข้อเสนอโครงการ" เพื่อดูแบบฟอร์มกรอบแนวคิดโครงการ (Idea) ดังแสดงในรูปที่ 12

| _                       |            |              |                          |                                                                                                    |                          |                                      | нй                          | <b>ักแรก</b> / ข้อเสนอโครงการ |
|-------------------------|------------|--------------|--------------------------|----------------------------------------------------------------------------------------------------|--------------------------|--------------------------------------|-----------------------------|-------------------------------|
| โครงการ 97(4)           | เงื่อนไขกา | รค้นหา       |                          |                                                                                                    |                          |                                      |                             |                               |
| Dashboard               |            |              |                          |                                                                                                    |                          |                                      |                             |                               |
| 🚦 จัดทำกรอบงบประมาณ     | ปึงบประมา  | าณ           |                          | - แผนงาน                                                                                                    | ·                        |                                      |                             | -                             |
| 🔡 ผู้ทรงคุณวุฒิ         |            |              |                          |                                                                                                    |                          |                                      |                             |                               |
| 🔲 อนุมัติกรอบแนวคิดโครง | รหัสโครงก  | าาร          |                          | ชื่อโครงก                                                                                                    | การ                      |                                      |                             |                               |
| 🔲 อนุมัติข้อเสนอโครงการ | ครั้งที่   |              |                          | •                                                                                                    |                          |                                      | ยกเลิก                      | ค้นหา                         |
| 📴 การสร้างสัญญา         |            |              |                          |                                                                                                    |                          |                                      |                             |                               |
| 吕 ตัดตามและประเมินผล    |            |              |                          |                                                                                                    |                          |                                      |                             |                               |
|                         | Wantshu    | H1           |                          |                                                                                                    |                          |                                      |                             |                               |
|                         | สำดับที่   | รหัสโครงการ  | ชื่อโครงการ              | แผนงาน                                                                                                    | งบประมาณที่ขอ<br>อนุมัติ | รายละเอียด แบบ<br>ข้อเสนอ<br>โครงการ | เอกสารประกอบ การ<br>ทำสัญญา | ขยายระยะเวลาจัดทำ<br>สัญญา    |
|                         | 1          | 974-67030002 | โครงการสะอาด             | โครงการพัฒนาและวิจัย (ปี<br>2567 / ครั้งที่ 7)                                                                                          | 165,000.00               |                                      |                             |                               |
|                         | 2          | 974-67030001 | โครงการวิจัยพลังงานสะอาด | โครงการวิจัยและพัฒนา (ปี<br>2567 / ครั้งที่ 6)                                                                                          | 165,000.00               |                                      |                             |                               |
|                         | 3          | 974-67030001 | โครงการวิจัยพลังงานสะอาด | โครงการวิจัยพลังงาน (ปี<br>2567 / ครั้งที่ 6) *แก้ไขครั้งที่ 1<br>ขยายระยะเวลา และปรับแก้ไข<br>คำผิดเพิ่มเติม ตามประกาศ<br>ครั้งที่ 6.1 | 500,000.00               | B                                    |                             | Q                             |
|                         | 4          | 974-67020002 | โครงการวิจัยพลังงานสะอาด | โครงการทั่วไป (ปี 2567 / ครั้ง<br>อี่ 1)                                                                                                | 500,650.00               |                                      |                             |                               |

รูป 12 รายละเอียดอนุมัติข้อเสนอแนวคิดโครงการ

หลังจากผู้ดูแลระบบย่อยเลือก "รายละเอียดแบบข้อเสนอโครงการ" เพื่อดูแบบฟอร์มของแต่ละส่วน เลือกผลการ พิจารณาส่วนของข้อมูล สรุปผลของคณะอนุกรรมการและสรุปผลพิจารณา กกพ. หลังจากนั้นแนบหนังสือแจ้งผล พิจารณา และกดปุ่ม บันทึก สถานะจะปลี่ยนเป็นอนุมัติโครงการ ดังแสดงในรูปที่ 13

| 💿 ข้อมูลครบถ้วน 🔘 ส่งกลับแก้ไข           |                                                                                                    |                                                                                                    |
|------------------------------------------|----------------------------------------------------------------------------------------------------|----------------------------------------------------------------------------------------------------|
| 💿 เอกสารครบตัวน 🔿 ต้องการเอกสารเพิ่มเติม |                                                                                                    |                                                                                                    |
| 🔿 ສ່ວຕ່ອ 💿 ຫ້າມ                          |                                                                                                    |                                                                                                    |
| จารณาของคณะอนุกรรมการ *                  |                                                                                                    |                                                                                                    |
| 💿 เห็นชอบ 🔿 ไม่เห็นชอบ 🔿 แก้ไขเพิ่มเติม  |                                                                                                    |                                                                                                    |
| ครั้งที่1/2567                           | DOWNLOAD                                                                                                    |                                                                                                    |
|                                          |                                                                                                    |                                                                                                    |
| เพิ่มมติการประชุม                        | <i>k</i>                                                                                                    |                                                                                                    |
| ณา กกพ. *                                |                                                                                                    |                                                                                                    |
| 💿 เห็นชอบ 🔿 ไม่เห็นชอบ 🔿 แก้ไขเพิ่มเติม  |                                                                                                    |                                                                                                    |
| ครั้งที่1/2567                           | DOWNLOAD                                                                                                    |                                                                                                    |
|                                          |                                                                                                    |                                                                                                    |
|                                          | <ul> <li>๑ ข้อมูลกรมตัวน () ส่งกลับแก้ไข</li> <li>๑ เอกสารกรมตัวน () ต้องการเอกสารเพิ่มเติม</li> <li>๑ เอกสารกรมตัวน () ต้องการเอกสารเพิ่มเติม</li> <li>๑ ส่งต่อ () กัน</li> <li>๗ หันของ () ไม่เห็นของ () แก้ไขเพิ่มเติม</li> <li>กรังที่มี2567</li> <li>๑ เห็นของ () ไม่เห็นของ () แก้ไขเพิ่มเติม</li> <li>๓ สั่งที่ม/2567</li> </ul> | <ul> <li>๑ ข้อมูลตรมตัวน () ส่งกลับแท้โข</li> <li>๑ เอกสารกรมตัวน () ส่องการแอกสารเพิ่มเตีย</li> <li>๑ ส่งต่อ (๑ ข้าย</li> <li>ไปหรือของ () ในหรือของ () แก้โยเพิ่มเตีย</li> <li>ครั้งที่ม2567</li> <li>๑ เห็นของ () ในหรือของ () แก้โยเพิ่มเตีย</li> <li>เพิ่มของ () ในหรือของ () แก้โยเพิ่มเตีย</li> <li>เพิ่มของ () ในหรือของ () แก้โยเพิ่มเตีย</li> <li>เพิ่มของ () ในหรือของ () แก้โยเพิ่มเตีย</li> <li>เพิ่มของ () ในหรือของ () แก้โยเพิ่มเตีย</li> </ul> |

คู่มือประกอบการใช้งานระบบ ( สำหรับผู้ดูแลระบบย่อย )

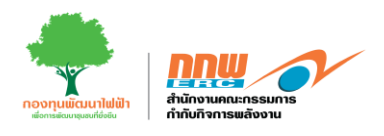

## 6. อนุมัติข้อเสนอโครงการ

การเข้าสู่หน้าเว็บไซต์ระบบบริหารกองทุนพัฒนาไฟฟ้าสำหรับผู้ดูแลระบบย่อย สามารถเข้าผ่านลิงค์ https://efund.2besuccess.com/login โดยกรอก Username และ Password จากนั้นกดเข้าสู่ระบบ และกด เลือกเมนู "การสร้างสัญญา" ดังแสดงในรูปที่ 14

|                         |                          |                       | OFFICER974 🖯  |
|-------------------------|--------------------------|-----------------------|---------------|
| =                       |                          |                       |               |
| โครงการ 97(4)           |                          |                       |               |
| Dashboard               |                          |                       |               |
| 🔲 จัดทำกรอบงบประมาณ     | 💒 โครงการ 97(4)          |                       |               |
| 🔡 ผู้ทรงคุณวุฒิ         |                          |                       |               |
| 🔲 อนุมัติกรอบแนวคิดโครง |                          |                       |               |
| 🔲 อนุมัติข้อเสนอโครงการ | โครงการ 97(4)            |                       |               |
| 🔲 การสร้างสัญญา         |                          |                       |               |
| 🔡 ติดตามและประเมินผล    | Dashboard                | จัดทำกรอบงบประมาณ     | ผู้ทรงกุณวุฒิ |
|                         | อนุมัติกรอบแนวคิดโครงการ | อนุมัติข้อเสนอโครงการ | การสร้างสัญญา |
|                         | ติดตามและประเม็นผล       |                       |               |
|                         |                          |                       |               |

รูป 14 การสร้างสัญญา

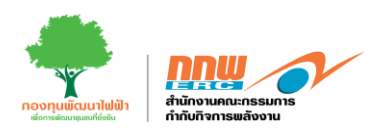

แสดงรายละเอียดชื่อโครงการ แผนงาน งบประมาณที่ขออนุมัติ ซึ่งสถานะจะเปลี่ยนเป็นเสนอโครงการ รายละเอียด แบบข้อเสนอโครงการ จากนั้นเลือก "เอกสารประกอบการทำสัญญา" เพื่อดูแบบฟอร์มเอกสารประกอบการทำ สัญญา ดังแสดงในรูปที่ 15

|                                      |                                                             |                                                                                            |                                                                                                    |                                                                                 |                                          |                             | OFFICER97                     |
|--------------------------------------|-------------------------------------------------------------|--------------------------------------------------------------------------------------------|----------------------------------------------------------------------------------------------------|---------------------------------------------------------------------------------|------------------------------------------|-----------------------------|-------------------------------|
|                                      |                                                             |                                                                                            |                                                                                                    |                                                                                 |                                          | ні                          | <b>ภแรก</b> / ข้อเสนอโครง     |
| เงื่อนไขการค้เ                       | เหา                                                         |                                                                                            |                                                                                                    |                                                                                 |                                          |                             |                               |
| ปึงบประมาณ                           |                                                             |                                                                                            | - แผนงาน                                                                                                    |                                                                                 |                                          |                             |                               |
| รหัสโครงการ                          |                                                             |                                                                                            | ชื่อโครง                                                                                                    | การ                                                                             |                                          |                             |                               |
| ครั้งที่                             |                                                             |                                                                                            | •                                                                                                    |                                                                                 |                                          | ยกเลิก                      | ค้นหา                         |
|                                      |                                                             |                                                                                            |                                                                                                    |                                                                                 |                                          |                             |                               |
| ผลการค้นหา                           |                                                             |                                                                                            |                                                                                                    |                                                                                 |                                          |                             |                               |
| ผลการค้นหา<br>ลำดับที่               | รหัสโครงการ                                                 | ยื่อโครงการ                                                                                | แหนงาน                                                                                                    | งบประมาณที่ขอ<br>อนุมัติ                                                        | รายละเอียด แบบ<br>ข้อเสนอ<br>โครงการ     | เอกสารประกอบ การ<br>ทำสัญญา | ขยายระยะเวลาจัดเ<br>สัญญา     |
| ผลการค้นหา<br>ลำดับที่<br>1          | <b>รหัสโครงการ</b><br>974-67030002                          | <b>ชื่อโครงการ</b><br>โครงการสะอาด                                                         | <b>แหนงาบ</b><br>โครงการพัฒนาและวิจัย (ปี<br>2567 / ครั้งที่ 7)                                                                                                    | งมประมาณที่ขอ<br>อนุมัติ<br>165,000.00                                          | รายละเอียด แบบ<br>ข้อเสนอ<br>โครงการ     | เอกสารประกอบ การ<br>ทำสัญญา | ขยายระยะเวลาจัด<br>สัณณา      |
| ผลการคับหา<br>สำดับที่<br>1<br>2     | <b>รหัสโครงการ</b><br>974-67030002<br>974-67030001          | <b>ชื่อโครงการ</b><br>โครงการสะอาด<br>โครงการวิจัยพลังงานสะอาด                             | <b>แหนงาน</b><br>โครงการพัฒนาและวิจัย (ปี<br>2567 / คริ้งที่ 7)<br>โครงการวิจัยและพัฒนา (ปี<br>2567 / คริ้งที่ 6)                                                                                                    | <mark>งมประมาณที่ขอ<br/>อนุมัต</mark><br>165,000.00<br>165,000.00               | รายละเอียด แบบ<br>ข้อเสนอ<br>โครงการ<br> | เอกสารประกอบ การ<br>ทำสัญญา | ขยายระยะเวลาจัด<br>สัณญา      |
| <mark>สาดับที่</mark><br>1<br>2<br>3 | รหัสโครงการ<br>974-67030002<br>974-67030001<br>974-67030001 | <b>ชื่อโครงการ</b><br>โครงการสะอาด<br>โครงการวิจัยพลังงานสะอาด<br>โครงการวิจัยพลังงานสะอาด | <ul> <li>แผนงาน</li> <li>โครงการพัฒนาและวิจัย (ปี<br/>2567 / ครั้งที่ 7)</li> <li>โครงการวิจัยและพัฒนา (ปี<br/>2567 / ครั้งที่ 6)</li> <li>โครงการวิจัยพลังงาน (ปี<br/>2567 / ครั้งที่ 6) านกิโฆครั้งที่ 1<br/>ขวายระยะนวลา และปรับเกไข<br/>คำผิดเพิ่มเติม ตามประกาศ<br/>ครั้งที่ 6.1</li> </ul> | <mark>งมประมาณที่ขอ<br/>อนุปติ</mark><br>165,000.00<br>165,000.00<br>500,000.00 | stuaulõuo uuu<br>dotauo<br>Lesoms<br>E   | เอกสารประกอบ ms<br>ทำสัญญา  | ขยายระยะเวลาจั<br>สัณณา<br>() |

รูป 15 รายละเอียดเอกสารประกอบการทำสัญญา

หลังจากผู้ดูแลระบบย่อยเลือก "เอกสารประกอบการทำสัญญา" ดูแบบฟอร์ม เลือกผลการพิจารณาเอกสาร หลังจาก นั้นอัพโหลดร่างสัญญาและสัญญาฉบับสมบูรณ์ และกดปุ่ม บันทึก สถานะจะปลี่ยนเป็นจัดทำสัญญาแล้ว ดังแสดงใน รูปที่ 16

| สถานะการพิจารณา       |                 |                               |
|-----------------------|-----------------|-------------------------------|
| สถานะการพิจารณาเอกสาร | 🔘 ครบถ้วน       | 🔿 ต้องการเอกสารเพิ่มเติม      |
| ความเห็น              |                 |                               |
|                       |                 |                               |
|                       |                 |                               |
| ร่างสัญญา             |                 |                               |
| สัญญาฉบับสมบูรณ์      | UPLOAD DOWNLOAD |                               |
|                       |                 | ย้อนกลับ บันทึก               |
|                       | รูป 16 สำหร     | ับเจ้าหน้าพิจารณาอนุมัติสัญญา |

คู่มือประกอบการใช้งานระบบ ( สำหรับผู้ดูแลระบบย่อย )

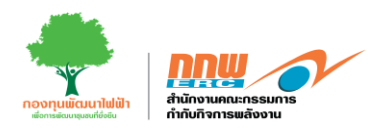

## 7. อนุมัติข้อเสนอโครงการ

การเข้าสู่หน้าเว็บไซต์ระบบบริหารกองทุนพัฒนาไฟฟ้าสำหรับผู้ดูแลระบบย่อย สามารถเข้าผ่านลิงค์ https://efund.2besuccess.com/login โดยกรอก Username และ Password จากนั้นกดเข้าสู่ระบบ และกด เลือกเมนู "ติดตามและประเมินผล" ดังแสดงในรูปที่ 17

| <u>en</u> w             |                          |                       | OFFICER974 <del>O</del> |
|-------------------------|--------------------------|-----------------------|-------------------------|
| =                       |                          |                       |                         |
| โครงการ 97(4)           |                          |                       |                         |
| BB Dashboard            |                          |                       |                         |
| 🔲 จัดทำกรอบงบประมาณ     | 🚑 ໂครงการ 97(4)          |                       |                         |
| 🔡 ผู้ทรงคุณวุฒิ         |                          |                       |                         |
| 🔡 อนุมัติกรอบแนวคิดโครง |                          |                       |                         |
| 🔡 อนุมัติข้อเสนอโครงการ | โครงการ 97(4)            |                       |                         |
| 🔡 การสร้างสัญญา         |                          |                       |                         |
| 🔲 ติดตามและประเบินผล    | Dashboard                | จัดทำกรอบงบประมาณ     | ผู้ทรงคุณวุฒิ           |
|                         | อนุมัตึกรอบแนวคิดโครงการ | อนุมัตีข้อเสนอโครงการ | การสร้างสัญญา           |
|                         | ด็ดตามและประเม็นผล       |                       |                         |

รูป 17 ติดตามและประเมินผล

แสดงรายละเอียดชื่อโครงการ แผนงาน งบประมาณที่ขออนุมัติ ซึ่งสถานะจะเปลี่ยนเป็นเสนอโครงการ รายละเอียด แบบข้อเสนอโครงการ ดังแสดงในรูปที่ 18

| 13 37(4)         | เงื่อนไขการค้น | н            |                          |                                                |                          |                                      |                             |                          |
|------------------|----------------|--------------|--------------------------|------------------------------------------------|--------------------------|--------------------------------------|-----------------------------|--------------------------|
| hboard           |                |              |                          |                                                |                          |                                      |                             |                          |
| hnsอบงบประมาณ    | ปีงบประมาณ     |              |                          | - แผนงาเ                                       | L L                      |                                      |                             |                          |
| งคุณวุฒิ         |                |              |                          |                                                |                          |                                      |                             |                          |
| ติกรอบแนวคิดโครง | รหัสโครงการ    |              |                          | ชื่อโครง                                       | การ                      |                                      |                             |                          |
| ติข้อเสนอโครงการ | ครั้งที่       |              |                          | -                                              |                          |                                      | ยกเลิก                      | ค้นหา                    |
| สร้างสัญญา       |                |              |                          |                                                |                          |                                      |                             |                          |
| ตามและประเมินผล  | ผลการค้นหา     |              |                          |                                                |                          |                                      |                             |                          |
|                  | สำดับที่       | รหัสโครงการ  | ชื่อโครงการ              | แผนงาน                                         | งบประมาณที่ขอ<br>อนุมัติ | รายละเอียด แบบ<br>ข้อเสนอ<br>โครงการ | เอกสารประกอบ การ<br>ทำสัญญา | ขยายระยะเวลาจัด<br>สัญญา |
|                  | 1              | 974-67030002 | โครงการสะอาด             | โครงการพัฒนาและวิจัย (ปี<br>2567 / ครั้งที่ 7) | 165,000.00               |                                      |                             |                          |
|                  | 2              | 974-67030001 | โครงการวิจัยพลังงานสะอาด | โครงการวิจัยและพัฒนา (ปี<br>2567 / ครั้งที่ 6) | 165,000.00               |                                      |                             |                          |
|                  |                |              |                          |                                                |                          |                                      |                             |                          |

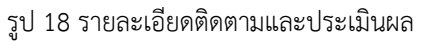

คู่มือประกอบการใช้งานระบบ ( สำหรับผู้ดูแลระบบย่อย )

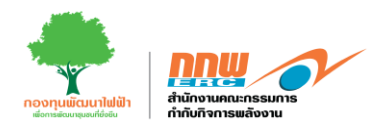

ระบบบริหารกองทุนพัฒนาไฟฟ้าโครงการ 97(5)

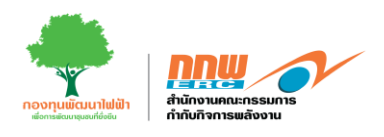

### 1. วิธีการเข้าสู่ระบบ

การเข้าสู่หน้าเว็บไซต์ระบบบริหารกองทุนพัฒนาไฟฟ้าสำหรับผู้ดูแลระบบย่อย สามารถเข้าผ่านลิงค์ <u>https://efund.2besuccess.com/login</u> โดยกรอก Username และ Password และกด "เข้าสู่ระบบ" ดังแสดงใน รูปที่ 19

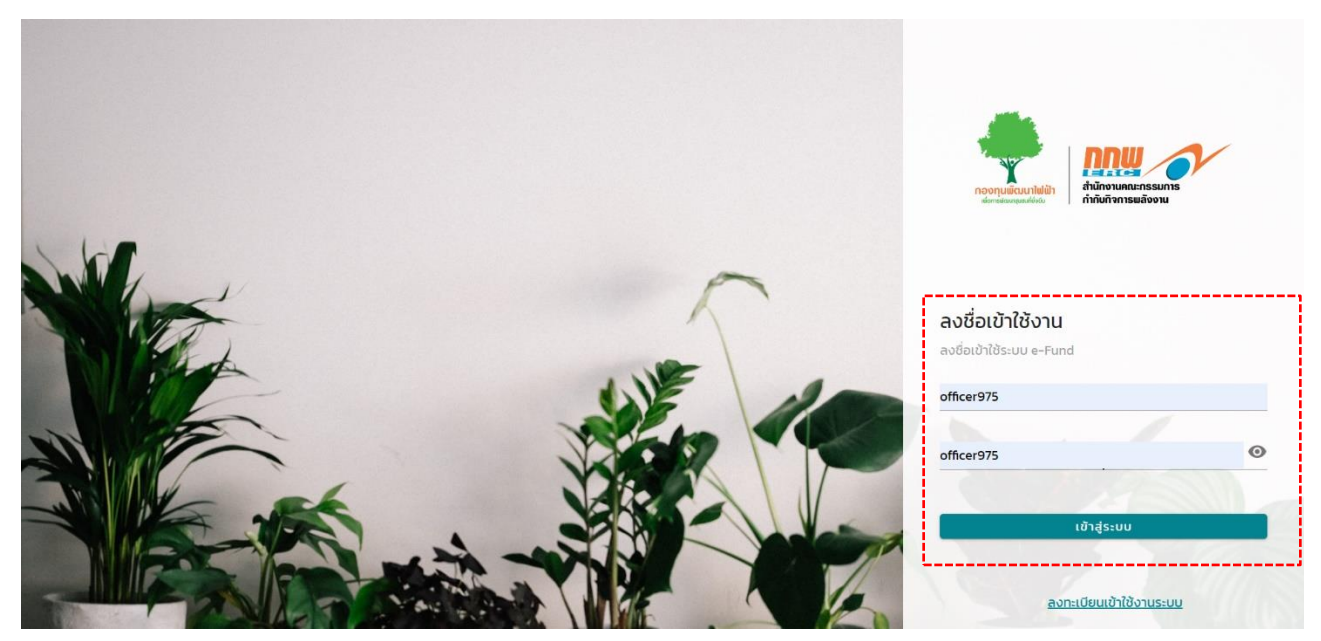

รูป 19 การเข้าสู่ระบบ

หลังจากที่ผู้ดูแลระบบย่อย เข้าสู่ระบบแล้ว จะแสดงหน้าหลักโดยในหน้านี้จะแสดงแถบเมนู ในการจัดการและ ตรวจสอบรายละเอียดคำขอต่าง ๆ ซึ่งประกอบไปด้วยเมนดังนี้ เมนู Dashboard เมนูจัดทำกรอบงบประมาน เมนู ผู้ทรงคุณวุฒิ เมนูอนุมัติกรอบแนวคิด โครงการ เมนูอนุมัติข้อเสนอโครงการ เมนูการสร้างสัญญา และเมนูติดตาม และประเมินผล ดังแสดงในรูปที่ 20

คู่มือประกอบการใช้งานระบบ ( สำหรับผู้ดูแลระบบย่อย )

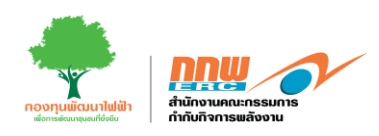

| Enc                  |                          |                       | OFFICER975 🖯  |
|----------------------|--------------------------|-----------------------|---------------|
| โครงการ 97(5)        |                          |                       |               |
| Dashboard            |                          |                       |               |
| 🔡 จัดทำกรอบงบประมาณ  | โครงการ 97(5)            |                       |               |
| 88 ผู้กรงคุณวุฒิ     |                          |                       |               |
| อนุมติทรอบแนวคิดเครง |                          |                       |               |
|                      | โครงการ 97(5)            |                       |               |
| 🔡 ติดตามและประเมินผล | Dashboard                | จัดทำกรอบงบประมาณ     | ผู้ทรงคุณวุฒิ |
|                      |                          |                       |               |
|                      | อนุมัติกรอบแนวคิดโครงการ | อนุมัติข้อเสนอโครงการ | การสร้างสัญญา |
|                      | ด็ดตามและประเมินผล       |                       |               |

รูป 20 หน้าหลักแสดงเมนูการใช้งาน

#### 2. จัดทำกรอบงบประมาน

หลังจาก Login เข้าสู่ระบบ จะปรากฏหน้าหลักในการใช้งานของเจ้าหน้าที่ ให้คลิกเลือก เมนูจัดทำ กรอบงบประมาน ดังแสดงในรูปที่ 21

|                         |                          |                       |     | OFFICER975 C  |
|-------------------------|--------------------------|-----------------------|-----|---------------|
| =                       |                          |                       |     |               |
| โครงการ 97(5)           |                          |                       |     |               |
| Dashboard               |                          |                       |     |               |
| 🔡 จัดทำกรอบงบประมาณ     | 👥 โครงการ 97(5)          |                       |     |               |
| 🔡 ผู้ทรงคุณวุฒิ         |                          |                       |     |               |
| 冒 อนุมัติกรอบแนวคิดโครง |                          |                       |     |               |
| 📙 อนุมัติข้อเสนอโครงการ | <b>โครงการ 97(5)</b>     |                       |     |               |
| 🔡 การสร้างสัญญา         |                          |                       | -i  |               |
| 🔡 ติดตามและประเมินผล    | Dashboard                | จัดทำกรอบงบประมาณ     | l ( | ູ່ເກຣงคุณวุฒิ |
|                         |                          |                       | -i  |               |
|                         | อนุมัติกรอบแนวคิดโครงการ | อนุมัติข้อเสนอโครงการ | กา  | รสร้างสัญญา   |
|                         | ดิดตามและประเม็นผล       |                       |     |               |
|                         |                          |                       |     |               |

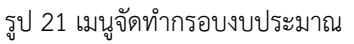

คู่มือประกอบการใช้งานระบบ ( สำหรับผู้ดูแลระบบย่อย )

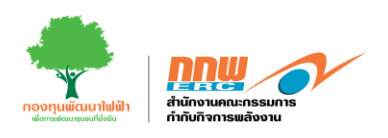

เมื่อกดเลือกเมนู" จัดทำกรอบงบประมาณ"ระบบจะแสดงหน้าสำหรับผู้ดูแลระบบย่อยเพื่อจัดทำกรอบงบ ดังแสดงในรูปที่ 22

|                         |        |                |                       |             |                   |             |            |       | OFFICER975 🖯                     |
|-------------------------|--------|----------------|-----------------------|-------------|-------------------|-------------|------------|-------|----------------------------------|
| ≡                       |        |                |                       |             |                   |             |            | нйт   | <b>แรก</b> / กรอบงบประมาณ        |
| โครงการ 97(5)           |        |                |                       |             |                   |             |            |       |                                  |
| Dashboard               | เงื่อน | ไขการค้นหา     |                       |             |                   |             |            |       |                                  |
| 🔡 จัดทำกรอบงบประมาณ     |        | ปีงแประมาณ     |                       |             | ຄຣັ້ນ             | ที่ประกาศ   | 2          |       |                                  |
| 🔡 ผู้ทรงคุณวุฒิ         |        | 0000010110     | 2567                  |             | •                 |             | ทั้งหมด    |       | ·                                |
| 🔡 อนุมัติกรอบแนวคิดโครง |        |                |                       |             |                   |             |            | B     | กเลิก ค้มหา                      |
| 📲 อนุมัติข้อเสนอโครงการ |        |                |                       |             |                   |             |            |       |                                  |
| 🔡 การสร้างสัญญา         |        |                |                       |             |                   |             |            |       |                                  |
| 🔲 ติดตามและประเมินผล    | ผลกา   | ารค้นหา        |                       |             |                   |             |            |       |                                  |
|                         |        |                |                       |             |                   |             |            |       | จัดทำกรอบงบ                      |
|                         | #      | ครั้งที่ประกาศ | ระหว่างวันที่         | จำนวนกรอบงบ | วันที่จัดทำกรอบงบ | พิมพ์ประกาศ | รายละเอียด | สถานะ | i                                |
|                         | 1      | 5              | 17/3/2567 - 31/3/2567 | 20,000      | 20/3/2567         | Ð           | ₿          | ເປັດ  | <ul> <li>✓</li> <li>✓</li> </ul> |
|                         | 2      | 4              | 20/3/2567 - 31/3/2567 | 500,000     | 20/3/2567         | Ð           | ₽          | ເປັດ  | <ul> <li>✓</li> <li>✓</li> </ul> |
|                         | 3      | 3              | 1/3/2567 - 7/3/2567   | 20,599,800  | 1/3/2567          | Ð           | ₽          | Ο Ūο  |                                  |
|                         | 4      | 2              | 1/2/2567 - 29/2/2567  | 50,000,000  | 28/2/2567         | Ð           | ₽          | ເປັດ  |                                  |
|                         | 5      | 1              | 1/2/2567 - 27/2/2567  | 50,400,200  | 14/2/2567         | Ð           | ₽          | ເປັດ  |                                  |

รูป 22 หน้าหลักการจัดทำกรอบงบ

คู่มือประกอบการใช้งานระบบ ( สำหรับผู้ดูแลระบบย่อย )

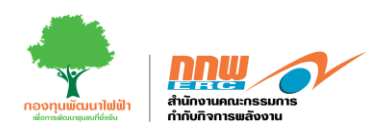

เมื่อกดปุ่ม "จัดทำกรอบงบ" ระบบจะปรากฏหน้าต่างข้อมูลกรอบงบและรายละเอียดแผนงานตามประกาศกรอบ ดังแสดงในรูปที่ 23

| ERC                        |                            |                         |                   | OFFICER975 🖯                                |
|----------------------------|----------------------------|-------------------------|-------------------|---------------------------------------------|
| =                          |                            |                         |                   | <b>หน้าแรก / กรอบงบประมาณ /</b> จัดทำกรอบงบ |
| โครงการ <mark>97(5)</mark> |                            |                         |                   |                                             |
| Dashboard                  | ข้อมูลกรอบงบ               |                         |                   |                                             |
| 🔡 จัดทำกรอบงบประมาณ        | ป้อมประเวณ                 |                         |                   |                                             |
| 🔡 ผู้ทรงคุณวุฒิ            | 00005.0 %                  | 2567                    | <b>*</b>          |                                             |
| 🔡 อนุมัติกรอบแนวคิดโครง    | กรอบงบประจำปี              | 300,000,000             | รายละเอียดกรอบงบ  |                                             |
| 🔲 อนุมัติข้อเสนอโครงการ    | กรอบงายงาหลือ              |                         |                   |                                             |
| 📙 การสร้างสัญญา            | historentinite             | 159,299,700             |                   |                                             |
| 🚦 ติดตามและประเมินผล       | กรอบงบ (ครั้งนี้)          |                         |                   |                                             |
|                            | ครั้งที่ประกาศ             | 5                       |                   |                                             |
|                            |                            |                         |                   |                                             |
|                            | ระหว่างวันที               |                         | ถึงวันที          | ä                                           |
|                            |                            |                         |                   |                                             |
|                            | รายอะเอียดแผนงานตามระเบีย  |                         |                   |                                             |
|                            | 3 106-1001000 10(1103-1000 | 5                       |                   |                                             |
|                            | # แผนงานตามระเบีย          | มบ ชื่อแผนงานตามประกาศ  | ให้มีการเสนอ Idea | ยอดรวม (บาท)                                |
|                            | 1                          |                         | $\checkmark$      | Ō                                           |
|                            |                            | เพิ่มกรอบ               |                   |                                             |
|                            |                            | นตรวม                   |                   | Ο υτη                                       |
|                            |                            |                         |                   |                                             |
|                            | อัพโหลดประกา               | เศจัดสรรเงินฯ 🕅 แบบไฟล์ |                   |                                             |
|                            |                            | U                       |                   |                                             |
|                            |                            |                         |                   | ย้อนกลับ บันทึก                             |

รูป 23 การจัดทำกรอบงบประมาณ

คู่มือประกอบการใช้งานระบบ ( สำหรับผู้ดูแลระบบย่อย )

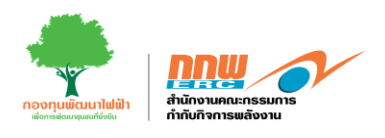

## 3. ผู้ทรงคุณวุฒิ

การเข้าสู่หน้าเว็บไซต์ระบบบริหารกองทุนพัฒนาไฟฟ้าสำหรับผู้ดูแลระบบย่อย สามารถเข้าผ่านลิงค์ https://efund.2besuccess.com/login โดยกรอก Username และ Password จากนั้นกดเข้าสู่ระบบ และกด เลือกเมนู "ผู้ทรงคุณวุฒิ" ดังแสดงในรูปที่ 24

|                         |                          |                       | OFFICER975 😝  |
|-------------------------|--------------------------|-----------------------|---------------|
| ≡                       |                          |                       |               |
| โครงการ 97(5)           |                          |                       |               |
| Dashboard               |                          |                       |               |
| 🔡 จัดทำกรอบงมประมาณ     | โครงการ 97(5)            |                       |               |
| 🔡 ผู้ทรงคุณวุฒิ         |                          |                       |               |
| 🔲 อนุมัติกรอบแนวคิดโครง |                          |                       |               |
| 🔲 อนุมัติข้อเสนอโครงการ | โครงการ 97(5)            |                       |               |
| 📴 การสร้างสัญญา         |                          |                       | ·             |
| 🔡 ติดตามและประเมินผล    | Dashboard                | จัดทำกรอบงบประมาณ     | ผู้กรงคุณวุฒิ |
|                         | อนุมัติกรอบแนวคิดโครงการ | อนุมัติข้อเสนอโครงการ | การสร้างสัญญา |
|                         | ติดตามและประเมินผล       |                       |               |

รูป 24 ผู้ทรงคุณวุฒิ

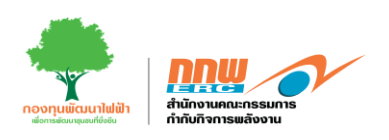

หลังจากนั้น สามารถดูรายอะเอียด ชื่อ ตำแหน่ง ประวัติการวิจัย และความเชี่ยวชาญ ดังแสดงในรูปที่ 25

| <u>env</u>                                   |         |              |              |                         |                                  |                                          |                                                 |                        |                                       | OFFICER975                                      |
|----------------------------------------------|---------|--------------|--------------|-------------------------|----------------------------------|------------------------------------------|-------------------------------------------------|------------------------|---------------------------------------|-------------------------------------------------|
| =                                            |         |              |              |                         |                                  |                                          |                                                 |                        |                                       | <b>หน้าแรก</b> / ผู้ทรงคุณวุฒิ                  |
| โครงการ 97(5)                                | เงื่อนไ | ขการค้นหา    |              |                         |                                  |                                          |                                                 |                        |                                       |                                                 |
| Dashboard                                    |         |              |              |                         |                                  |                                          |                                                 |                        |                                       |                                                 |
| อาจถากกรอบงบบระบาณ<br>สีได้<br>ผู้กรงคุณวุฒิ |         | คำค้นห       | n            |                         |                                  |                                          |                                                 |                        |                                       |                                                 |
| 🔡 อนุมัติกรอบแนวคิดโครง                      |         |              |              |                         |                                  |                                          |                                                 |                        |                                       |                                                 |
| 🔲 อนุมัติข้อเสนอโครงการ                      | ผลกา    | รค้นหา       |              |                         |                                  |                                          |                                                 |                        |                                       |                                                 |
| การสร้างสัญญา                                |         |              |              |                         |                                  |                                          |                                                 |                        |                                       |                                                 |
| 🗛 ติดตามและประเมินผล                         | #       | คำนำ<br>หน้า | ชื่อ         | นามสกุล                 | หน่วยงาน                         | สังกัด                                   | ตำแหน่ง                                         | ประวัติการวิจัย        | ความเชี่ยวชาณ                         | อีเมล                                           |
|                                              | 1       | FI.QS.       | ธรา<br>พงษ์  | วิทิต<br>ศานต์          | จุฬาลงกรณ์<br>มหาวิทยาลัย        | ภาควิชาเคมี<br>เทคนิค คณะ<br>วิทยาศาสตร์ | ศาสตราจารย์                                     | แนวทางการลดการสูญเสี   | พลังงานชีว<br>มวล,ขยะ                 | tharapong.v@chula.ac.th                         |
|                                              | 2       | SFI.OS.      | สุทธิ<br>ชัย | เปรมฤดี<br>ปรีชา<br>ชาญ | มหาวิทยาลัย<br>เชียงใหม่         | คณะ<br>วิศวกรรมศาสตร์                    | อาจารย์ ภาค<br>วิชาวิศวกรรม<br>ไฟฟ้า            | Expert Micro Grid, Pow | อื่นๆ                                 | -                                               |
|                                              | 3       | A.O.S.       | วิสาขา       | ກູ່ຈັນດາ                | สถาบันบัณฑิต<br>พัฒนบริหารศาสตร์ | คณะบริหารการ<br>พัฒนาสิ่ง<br>แวดล้อม     | อาจารย์คณะ<br>บริหารการ<br>พัฒนาสิ่ง<br>แวดล้อม |                        | สิ่งแวดล้อมด้าน<br>พลังงานไฟฟ้า       | wisakha@yahoo.com,<br>wisakha.p@nida.nida.ac.th |
|                                              |         |              |              |                         | กระเวิทเทศาสตร์                  | ผู้อำนวยการกอง<br>วัสดวิศากรรม           | นักวิทยาศาสตร์                                  |                        | การเพิ่ม<br>ประสิทธิภาพ<br>อปอรณ์ อาร | kanitæder og thaumnaæder og th                  |

รูป 25 ตัวอย่างผู้ทรงคุณวุฒิ

## 4. อนุมัติกรอบแนวคิดโครงการ

การเข้าสู่หน้าเว็บไซต์ระบบบริหารกองทุนพัฒนาไฟฟ้าสำหรับผู้ดูแลระบบย่อย สามารถเข้าผ่านลิงค์ https://efund.2besuccess.com/login โดยกรอก Username และ Password จากนั้นกดเข้าสู่ระบบ และกด เลือกเมนู "อนุมัติกรอบแนวคิดโครงการ" ดังแสดงในรูปที่ 26

|                         |                          |                          | OFFICER975 😝  |
|-------------------------|--------------------------|--------------------------|---------------|
| ≡                       |                          |                          |               |
| โครงการ 97(5)           |                          |                          |               |
| Dashboard               |                          |                          |               |
| 🔡 จัดทำกรอบงนประมาณ     | โครงการ 97(5)            |                          |               |
| 🔡 ผู้ทรงคุณวุฒิ         | · · · ·                  |                          |               |
| 🔡 อนุมัติกรอบแนวคิดโครง |                          |                          |               |
| 🔡 อนุมัติข้อเสนอโครงการ | <b>โครงการ 97(5)</b>     |                          |               |
| 🔡 การสร้างสัญญา         |                          |                          |               |
| 🖁 ติดตามและประเบ็นผล    | Dashboard                | จัดทำกรอบงบประมาณ        | ผู้ทรงคุณวุฒิ |
|                         |                          |                          |               |
|                         | อนุมัติกรอบแนวคิดโครงการ | อนุมัติข้อเสนอโครงการ    | การสร้างสัญญา |
|                         | ติดตามและประเมินผล       | !                        |               |
|                         | รูป 26 ส                 | อนุมัติกรอบแนวคิดโครงการ |               |

คู่มือประกอบการใช้งานระบบ ( สำหรับผู้ดูแลระบบย่อย )

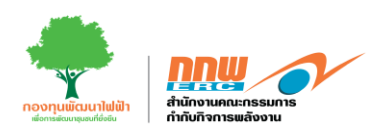

แสดงรายละเอียดชื่อโครงการ แผนงาน สถานะโครงการ ซึ่งสถานะจะขึ้นอยู่กับผลพิจรณา จากนั้นเลือก "รายละเอียด" เพื่อดูแบบฟอร์มกรอบแนวคิดโครงการ (Idea) ดังแสดงในรูปที่ 27

| Dashboard               | เงื่อนไขการค้นหา |                           |                      |            |                |
|-------------------------|------------------|---------------------------|----------------------|------------|----------------|
| 🔡 จัดทำกรอบงบประมาณ     | ปังบุประมาณ      |                           | แผนงาน               |            |                |
| 🔡 ผู้ทรงคุณวุฒิ         |                  |                           | ¥                    |            | Ť              |
| 🔡 อนุมัติกรอบแนวศิดโครง | ครั้งที่ประกาศ   |                           | ชื่อโครงการ          |            |                |
| 🔡 อนุมัติข้อเสนอโครงการ |                  |                           | Ψ                    |            |                |
| 🔡 การสร้างสัญญา         |                  |                           |                      |            | ียกเล็ก ค้นหา  |
| 🔠 ติดตามและประเมินผล    |                  |                           |                      |            |                |
|                         | ผลการค้นหา       |                           |                      |            |                |
|                         | ลำดับที่         | ชื่อโครงการ               | แผนงาน               | รายละเอียด | สถานะไครงการ   |
|                         | 1                | โครงการวิจัยและพัฒนาสะอาด | โครงการพัฒนาและวิจัย | E          | อนุมัติโครงการ |
|                         | 2                | โครงการวิจัยพลังงานสะอาด  | โครงการวิจัยและพัฒนา | Ð          | อนุมัติโครงการ |
|                         | 3                | โครงการพลังงานสะอาด       | โครงการวิจัยพลังงาน  | Ð          | ร่างสัญญา      |
|                         | 4                | โครงการวิจัยพลังงานสะอาด  | โครงการทั่วไป        | E          | อนุมัติโครงการ |

รูป 27 รายละเอียดอนุมัติกรอบแนวคิดโครงการ

หลังจากผู้ดูแลระบบย่อยเลือก "รายละเอียด" เพื่อดูแบบฟอร์มกรอบแนวคิดโครงการ (Idea) เลือกผลการพิจารณา ดำเนินการในกระบวนการต่อไป และกดปุ่ม บันทึก สถานะจะปลี่ยนเป็นอนมุติกรอบแนวคิด ดังแสดงในรูปที่ 28

| สำหรับเจ้าหน้าที่พิจารณา |                          |
|--------------------------|--------------------------|
| สถานะ :                  | 💿 ເກັ້ມຮອບ 🔿 ໄມ່ເກັ້ມຮອບ |
| ความเห็น :               | อนุมัติแนวคิด            |
|                          |                          |
|                          |                          |

รูป 28 สำหรับเจ้าหน้าพิจารณา

โครงการพัฒนาระบบการขออนุญาตประกอบกิจการพลังงาน และการบริหารกองทุนพัฒนาไฟฟ้า

ย้อนกลับ

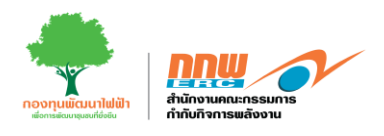

## 5. อนุมัติข้อเสนอโครงการ

การเข้าสู่หน้าเว็บไซต์ระบบบริหารกองทุนพัฒนาไฟฟ้าสำหรับผู้ดูแลระบบย่อย สามารถเข้าผ่านลิงค์ https://efund.2besuccess.com/login โดยกรอก Username และ Password จากนั้นกดเข้าสู่ระบบ และกด เลือกเมนู "อนุมัติข้อเสนอโครงการ" ดังแสดงในรูปที่ 29

| <b>PRC</b>              |                          |                       | OFFICER975 🖯  |
|-------------------------|--------------------------|-----------------------|---------------|
| ≡                       |                          |                       |               |
| โครงการ 97(5)           |                          |                       |               |
| Dashboard               |                          |                       |               |
| 🔡 จัดทำกรอบงนประมาณ     | โครงการ 97(5)            |                       |               |
| 🔡 ผู้ทรงคุณวุฒิ         |                          |                       |               |
| 🔡 อนุมัติกรอบแนวคิดโครง |                          |                       |               |
| 🔲 อนุมัติข้อเสนอโครงการ | โครงการ 97(5)            |                       |               |
| 📴 การสร้างสัญญา         |                          |                       |               |
| 🔡 ติดตามและประเมินผล    | Dashboard                | จัดทำกรอบงบประมาณ     | ผู้ทรงคุณวุฒิ |
|                         | อนุมัติกรอบแนวคิดโครงการ | อนุมัติข้อเสนอโครงการ | การสร้างสัญญา |
|                         | ด็ดตามและประเมินผล       |                       |               |
|                         |                          |                       |               |

รูป 29 อนุมัติข้อเสนอแนวคิดโครงการ

คู่มือประกอบการใช้งานระบบ ( สำหรับผู้ดูแลระบบย่อย )

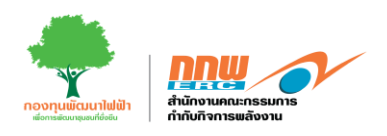

แสดงรายละเอียดชื่อโครงการ แผนงาน งบประมาณที่ขออนุมัติ ซึ่งสถานะจะเปลี่ยนเป็นเสนอโครงการ จากนั้นเลือก "รายละเอียดแบบข้อเสนอโครงการ" เพื่อดูแบบฟอร์มกรอบแนวคิดโครงการ (Idea) ดังแสดงในรูปที่ 30

| <b>DD a</b>             | เงื่อนไขการคัน   | หา                                                           |                                                                                     |                                                                                                    |                                                                                                    |                                |                  |                  |
|-------------------------|------------------|--------------------------------------------------------------|-------------------------------------------------------------------------------------|----------------------------------------------------------------------------------------------------|----------------------------------------------------------------------------------------------------|--------------------------------|------------------|------------------|
| Dashboard               |                  |                                                              |                                                                                     |                                                                                                    | _                                                                                                    |                                |                  |                  |
| 🚆 จัดกำกรอบงบประมาณ     | ปึงบประมาณ       |                                                              |                                                                                     | <ul> <li>■ แผนงาน</li> </ul>                                                                                                    |                                                                                                    |                                |                  | Ŧ                |
| 💾 ผู้ทรงคุณวุฒิ         | a Talas sasa     |                                                              |                                                                                     | dalaan                                                                                                    |                                                                                                    |                                |                  |                  |
| 🔡 อนุมัติกรอบแนวคิดโครง | รหสเครงการ       |                                                              |                                                                                     | ชอเครงข                                                                                                    | าาร                                                                                                    |                                |                  |                  |
| 吕 อนุมัติข้อเสนอโครงการ | ครั้งที่         |                                                              |                                                                                     | •                                                                                                    |                                                                                                    |                                | ยกเลิก           | ค้นหา            |
| 📙 การสร้างสัญญา         |                  |                                                              |                                                                                     |                                                                                                    |                                                                                                    |                                |                  |                  |
| 🔲 ติดตามและประเมินผล    | ผลการค้นหา       |                                                              |                                                                                     |                                                                                                    |                                                                                                    |                                |                  |                  |
|                         |                  |                                                              |                                                                                     |                                                                                                    |                                                                                                    |                                |                  |                  |
|                         | ล่าดับที่        |                                                              |                                                                                     |                                                                                                    | งแประเภณที่ขอ                                                                                                    | รายละเอียด แบบ                 | เอกสารประกอบ การ | ขยายระยะกลาอักกำ |
|                         |                  | รหสเครงการ                                                   | ชื่อโครงการ                                                                         | แผนงาน                                                                                                    | อนุมัติ                                                                                                    | ข้อเสนอ<br>โครงการ             | ทำสัญญา          | สัญญา            |
|                         | 1                | รหสเครงการ<br>974-67030002                                   | <b>ชื่อโครงการ</b><br>โครงการสะอาด                                                  | แผนงาน<br>โครงการพัฒนาและวิจัย (ปี<br>2567 / ครั้งที่ 7)                                                                                                    | ອບຸມັຕິ<br>165,000.00                                                                                                  | ข้อเสนอ<br>โครงการ<br><b>ะ</b> | ทำสัญญา          | สัญญา            |
|                         | 1                | 974-67030002<br>974-67030001                                 | <b>ชื่อโครงการ</b><br>โครงการสะอาด<br>โครงการวิจัยพลังงานสะอาด                      | แผนงาน<br>โครงการพัฒนาและวิจัย (ปี<br>2567 / ครั้งที่ 7)<br>โครงการวิจัยและพัฒนา (ปี<br>2567 / ครั้งที่ 6)                                                                                                    | 165,000.00                                                                                                    | ข้อเสนอ<br>Tesoms              | ทำสัญญา          | สัญญา            |
|                         | 1<br>2<br>3      | 974-67030002<br>974-67030001<br>974-67030001                 | ชื่อโครงการ<br>โครงการสะอาด<br>โครงการวิจัยพลังงานสะอาด<br>โครงการวิจัยพลังงานสะอาด | แผนงาน<br>โครงการพัฒนาและวิจัย (ปี<br>2567 / ครั้งที่ 7)<br>โครงการวิจัยและพัฒนา (ปี<br>2567 / ครั้งที่ 6)<br>โครงการวิจัยพลังงาน (ปี<br>2567 / ครั้งที่ 6) "นก้ไยครั้งที่ 1<br>ขยายระยะเวลา และปรับแก้ไข<br>คำผิดเพิ่มเติม ตามประกาศ<br>ครั้งที่ 6.1                                            | aulit           165,000.00           165,000.00           500,000.00                                                   | Ubiaua<br>Tasoms               | matuun           | âhunn<br>©       |
|                         | 1<br>2<br>3<br>4 | 974-67030002<br>974-67030001<br>974-67030001<br>974-67030001 | ชื่อโครงการ<br>โครงการสะอาด<br>โครงการวิจัยพลังงานสะอาด<br>โครงการวิจัยพลังงานสะอาด | แผนงาน<br>โครงการพัฒนาและวิจัย (ปี<br>2567 / ครั้งที่ 7)<br>โครงการวิจัยและพัฒนา (ปี<br>2567 / ครั้งที่ 6)<br>โครงการวิจัยพลังงาน (ปี<br>2567 / ครั้งที่ 6)<br>โครงการวิจัยพลังงาน (ปี<br>2567 / ครั้งที่ 6)<br>เกิรงการวิจัยพลังงาน (ปี<br>2567 / ครั้งที่ 6)<br>เกิรงการกิจัป (ปี 2567 / ครั้ง | boods to the book           biglid           165,000.00           165,000.00           500,000.00           500,650.00 |                                | ที่สัญญา         | Q.               |

รูป 30 รายละเอียดอนุมัติข้อเสนอแนวคิดโครงการ

หลังจากผู้ดูแลระบบย่อย "รายละเอียดแบบข้อเสนอโครงการ" เพื่อดูแบบฟอร์มของแต่ละส่วน เลือกผลการพิจารณา ส่วนของข้อมูล สรุปผลของคณะอนุกรรมการและสรุปผลพิจารณา กกพ. หลังจากนั้นแนบหนังสือแจ้งผลพิจารณา และกดปุ่ม บันทึก สถานะจะปลี่ยนเป็นอนุมัติโครงการ ดังแสดงในรูปที่ 31

| สำหรับเจ้าหน้าที่กลั่นกรอง      |                                                   |
|---------------------------------|---------------------------------------------------|
| พิจารณาส่วนของข้อมูล            | <ul> <li>ชัญนุคครนก้วน () ส่งกลับแก้ไข</li> </ul> |
| พิจารณาส่วนของเอกสาร            | 💿 เอกสารครบตัวน 🔿 ต้องการเอกสารเพิ่มเติม          |
| ส่งต่อไปยังผู้ทรงคุณวุฒิ        | 🔿 đođe 💿 được                                     |
| สำหรับเจ้าหน้าที่ : สรุปผลการพิ | ้จารณาของคณะอนุกรรมการ *                          |
|                                 | 🖲 เห็นชอบ 🔿 ไม่เห็นชอบ 🔿 แก้ไขเพิ่มเติม           |
| มติการประชุมครั้งที่            | ครั้งที1/2567 <b>DOWNLOAD</b> X                   |
| ความเห็นสำนักงาน กกพ.           |                                                   |
|                                 |                                                   |
|                                 | เพิ่มมติการประสุบ                                 |
| สำหรับเจ้าหน้าที่ : สรุปผลพิจาร | ณา กทพ. *                                         |
|                                 | 💿 ເກັ້ມຮອບ 🔘 ໄມ່ເກັ້ມຮອບ 🔘 ແກ້ໄຍເພັ່ມເຕັມ         |
| มติการประชุมครั้งที่            | ครั้งที1/2567 <b>มายามาร์</b> สร้างที่ 2567       |
| ความเห็นสำนักงาน กกพ.           |                                                   |
|                                 |                                                   |
|                                 | เพิ่มมติการประชุม                                 |
|                                 | rd 21 สือหรือ 1 ข้อหรือคืออาจออกที่ติโอจากออจ     |
|                                 | วิก วา ซาพวกเขาพหาดงาวทาดห่าดห่าดเหนิงบบร         |

คู่มือประกอบการใช้งานระบบ ( สำหรับผู้ดูแลระบบย่อย )

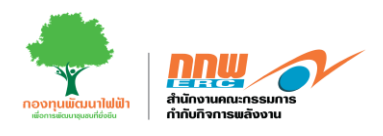

## 6. อนุมัติข้อเสนอโครงการ

การเข้าสู่หน้าเว็บไซต์ระบบบริหารกองทุนพัฒนาไฟฟ้าสำหรับผู้ดูแลระบบย่อย สามารถเข้าผ่านลิงค์ https://efund.2besuccess.com/login โดยกรอก Username และ Password จากนั้นกดเข้าสู่ระบบ และกด เลือกเมนู "การสร้างสัญญา" ดังแสดงในรูปที่ 32

|                         |                          |                       | OFFICER975 😝  |
|-------------------------|--------------------------|-----------------------|---------------|
| =                       |                          |                       |               |
| โครงการ 97(5)           |                          |                       |               |
| Dashboard               |                          |                       |               |
| 🔲 จัดทำกรอบงบประมาณ     | โครงการ 97(5)            |                       |               |
| 🔡 ผู้ทรงคุณวุฒิ         |                          |                       |               |
| 🔲 อนุมัติกรอบแนวคิดโครง |                          |                       |               |
| 📲 อนุมัติข้อเสนอโครงการ | โครงการ 97(5)            |                       |               |
| 🔲 การสร้างสัญญา         |                          |                       |               |
| 🔲 ติดตามและประเมินผล    | Dashboard                | จัดทำกรอบงบประมาณ     | ผู้ทรงคุณวุฒิ |
|                         |                          |                       |               |
|                         | อนุมัติกรอบแนวคิดโครงการ | อนุมัติข้อเสนอโครงการ | การสร้างสัญญา |
|                         |                          |                       | d             |
|                         | ติดตามและประเมินผล       |                       |               |
|                         |                          |                       |               |

รูป 32 การสร้างสัญญา

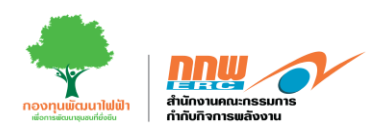

แสดงรายละเอียดชื่อโครงการ แผนงาน งบประมาณที่ขออนุมัติ ซึ่งสถานะจะเปลี่ยนเป็นเสนอโครงการ รายละเอียด แบบข้อเสนอโครงการ จากนั้นเลือก "เอกสารประกอบการทำสัญญา" เพื่อดูแบบฟอร์มเอกสารประกอบการทำ สัญญา ดังแสดงในรูปที่ 33

|                                                                      |                              |             |             |                             |                          |                                      |                             | OFFICER975 😝            |
|----------------------------------------------------------------------|------------------------------|-------------|-------------|-----------------------------|--------------------------|--------------------------------------|-----------------------------|-------------------------|
| =                                                                    |                              |             |             |                             |                          |                                      | หน้าแรก                     | / ข้อเสนอโครงการ        |
| โครงการ 97(5)<br>🔡 Dashboard<br>🔡 จัดกำกรอบงบประมาณ                  | เงื่อนไขการคับ<br>ปีงบประมาณ |             |             | ิ                           |                          |                                      |                             | •                       |
| 🔠 ผู้ทรงคุณวุฒิ<br>🔡 อนุมัติกรอบแนวคิดโครง<br>🔡 อนุมัติปอเสนอโครงการ | รหัสโครงการ<br>ครั้งที่      |             |             | ชื่อโครงการ                 |                          | ſ                                    | ยกเล็ก                      | ค้นหา                   |
| 🔡 การสร้างสัญญา                                                      | ผลการค้นหา                   |             |             |                             |                          |                                      |                             |                         |
|                                                                      | ลำดับที่                     | รหัสโครงการ | ชื่อโครงการ | แผนงาน                      | งบประมาณที่ขอ<br>อนุมัติ | รายละเอียด แบบ<br>ข้อเสนอ<br>โครงการ | เอกสารประกอบ การ<br>ทำสัญญา | ร่างสั <mark>ณญา</mark> |
|                                                                      | 1                            | 975-5662    | aaaa        |                             | 20100300                 |                                      |                             |                         |
|                                                                      | 2                            | 975-8662    | AAAAA       | 8661_e_fund_budget_plan_975 | 10200300                 |                                      |                             |                         |
|                                                                      | 3                            | 975-7611    | FFFFFF      | 7219_e_fund_budget_plan_975 | 20100200                 | B                                    |                             | 8                       |
|                                                                      | 10                           | •           |             |                             |                          |                                      | CSV EXC                     | EL XML PDF              |

รูป 33 รายละเอียดเอกสารประกอบการทำสัญญา

หลังจากเจ้าหน้าที่เลือก "เอกสารประกอบการทำสัญญา" ดูแบบฟอร์ม เลือกผลการพิจารณาเอกสาร หลังจากนั้นอัพ โหลดร่างสัญญาและสัญญาฉบับสมบูรณ์ และกดปุ่ม บันทึก สถานะจะปลี่ยนเป็นจัดทำสัญญาแล้ว ดังแสดงในรูปที่ 34

| สถานะการพิจารณา       |                                        |  |
|-----------------------|----------------------------------------|--|
| สถานะการพิจารณาเอกสาร | 🔘 ครบถ้วน 🔘 ต้องการเอกสารเพิ่มเติม     |  |
| ความเห็น              |                                        |  |
|                       |                                        |  |
|                       |                                        |  |
| ร่างสัญญา             | UPLOAD DOWNLOAD                        |  |
| สัญญาฉบับสมบูรณ์      | UPLOAD DOWNLOAD                        |  |
|                       | รป 34 สำหรับเจ้าหน้าพิจารณาอนมัติสัญญา |  |

คู่มือประกอบการใช้งานระบบ ( สำหรับผู้ดูแลระบบย่อย )

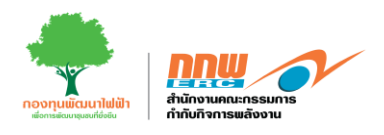

## 7. อนุมัติข้อเสนอโครงการ

การเข้าสู่หน้าเว็บไซต์ระบบบริหารกองทุนพัฒนาไฟฟ้าสำหรับผู้ดูแลระบบย่อย สามารถเข้าผ่านลิงค์ <u>https://efund.2besuccess.com/login</u> โดยกรอก Username และ Password จากนั้นกดเข้าสู่ระบบ และกด เลือกเมนู "ติดตามและประเมินผล" ดังแสดงในรูปที่ 35

| <u>en</u> e             |                          |                       | OFFICER975 O  |
|-------------------------|--------------------------|-----------------------|---------------|
| =                       |                          |                       |               |
| โครงการ 97(5)           |                          |                       |               |
| Dashboard               |                          |                       |               |
| 🔲 จัดทำกรอบงบประมาณ     | โครงการ 97(5)            |                       |               |
| 🔡 ผู้ทรงคุณวุฒิ         |                          |                       |               |
| 🔡 อนุมัติกรอบแนวคิดโครง |                          |                       |               |
| 🔡 อนุมัติข้อเสนอโครงการ | โครงการ 97(5)            |                       |               |
| 📴 การสร้างสัญญา         |                          |                       |               |
| 🔲 ตีดตามและประเบ็นผล    | Dashboard                | จัดทำกรอบงบประมาณ     | ผู้ทรงคุณวุฒิ |
|                         |                          |                       |               |
|                         | อนุมัติกรอบแนวคิดโครงการ | อนุมัติข้อเสนอโครงการ | การสร้างสัญญา |
|                         |                          |                       |               |
|                         | ติดตามและประเมินผล       |                       |               |
|                         |                          |                       |               |

รูป 35 ติดตามและประเมินผล

แสดงรายละเอียดชื่อโครงการ แผนงาน งบประมาณที่ขออนุมัติ ซึ่งสถานะจะเปลี่ยนเป็นเสนอโครงการ รายละเอียด แบบข้อเสนอโครงการ ดังแสดงในรูปที่ 36

| arbhoard             | เงื่อนไขการค้น                   | нл                                                       |                                                                |                                                                                                    |                                                                    |                                           |                             |                          |
|----------------------|----------------------------------|----------------------------------------------------------|----------------------------------------------------------------|----------------------------------------------------------------------------------------------------|--------------------------------------------------------------------|-------------------------------------------|-----------------------------|--------------------------|
|                      |                                  |                                                          |                                                                |                                                                                                    |                                                                    |                                           |                             |                          |
| aminsausuuseuneu     | ปีงบประมาณ                       |                                                          |                                                                | - แผนงา                                                                                                    | u                                                                  |                                           |                             |                          |
| ทรงคุณวุฒิ           | รหัสโครงการ                      |                                                          |                                                                | ชื่อโครง                                                                                                    | การ                                                                |                                           |                             |                          |
| นุมัติกรอบแนวคิดโครง |                                  |                                                          |                                                                |                                                                                                    |                                                                    |                                           |                             |                          |
| นุมัติข้อเสนอโครงการ | ครั้งที่                         |                                                          |                                                                | -                                                                                                    |                                                                    |                                           | ยกเลิก                      | ค้นหา                    |
| ารสร้างสัญญา         |                                  |                                                          |                                                                |                                                                                                    |                                                                    |                                           |                             |                          |
|                      |                                  |                                                          |                                                                |                                                                                                    |                                                                    |                                           |                             |                          |
| ดตามและประเมินผล     | ผลการค้นหา                       |                                                          |                                                                |                                                                                                    |                                                                    |                                           |                             |                          |
| ดตามและประเมินผล     | ผลการค้นหา                       |                                                          |                                                                |                                                                                                    |                                                                    |                                           |                             |                          |
| ดดามและประเบินผล     | ผลการค้นหา<br>ลำดับที่           | รหัสไครงการ                                              | ชื่อโครงการ                                                    | แหมงาน                                                                                                    | งบประมาณที่ขอ<br>อนุมัติ                                           | รายละเอียด แบบ<br>ข้อเสนอ<br>โครงการ      | เอกสารประกอบ การ<br>ทำสัญญา | ขยายระยะเวลาจัด<br>สัญญา |
| omulia:Usil0uHa      | ผลการค้นหา<br>สำดับที่<br>1      | <b>รหัสโครงการ</b><br>974-67030002                       | <b>ชื่อโครงการ</b><br>โครงการสะอาด                             | <b>แหนงาน</b><br>โครงการพัฒนาและวิจัย (ปี<br>2567 / ครั้งที่ 7)                                                 | <b>งบประมาณที่ขอ<br/>อนุมัติ</b><br>165,000.00                     | รายละเอียด แบบ<br>ข้อเสนอ<br>โครงการ<br>È | เอกสารประกอบ การ<br>ทำสัญญา | ขยายระยะเวลาจัด<br>สัญญา |
| omulaitsittuva       | ผลการค้นหา<br>สำดับที่<br>1<br>2 | <mark>รหัสโครงการ</mark><br>974-67030002<br>974-67030001 | <b>ยื่อโครงการ</b><br>โครงการสะอาด<br>โครงการวิจัยพลังงานสะอาด | <b>แหนงาน</b><br>โครงการพัฒนาและวิจัย (0<br>2567 / ครั้งที่ 7)<br>โครงการวิจัยและพัฒนา (0<br>2567 / ครั้งที่ 6) | <mark>งมประมาณที่ขอ<br/>อนุมัติ</mark><br>165,000.00<br>165,000.00 | รายละเอียด แบบ<br>ข้อเสนอ<br>โครงการ<br>  | เอกสารประกอบ การ<br>ทำสัญญา | ขยายระยะเวลาจัด<br>สัญญา |

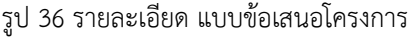

คู่มือประกอบการใช้งานระบบ ( สำหรับผู้ดูแลระบบย่อย )

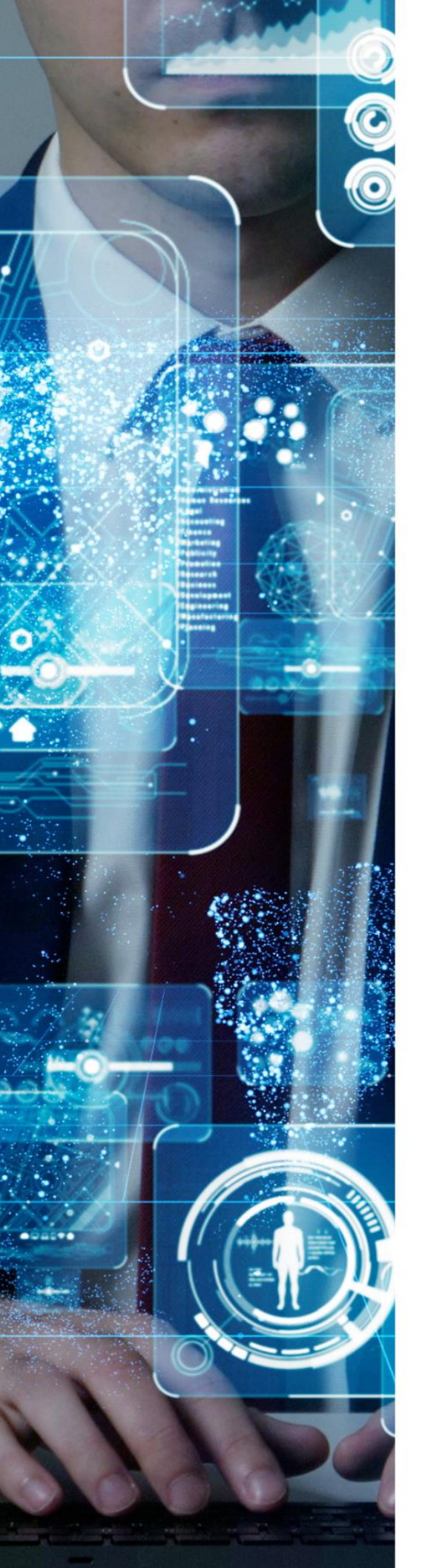